2013 R2

# **Invantive Composition**

Handleiding

17.844

17.835

11.916

1.057

715

1522

1.179

6.102

6.102

2.905

1.6

8.45

0.3465

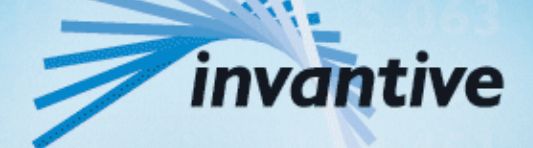

Solutions for Real Estate and Finance

## Copyright

(C) Copyright 2004-2013 Invantive Softw are B.V., the Netherlands. All rights reserved.

Alle rechten voorbehouden. Niets uit deze uitgave mag worden verveelvoudigd, opgeslagen in een geautomatiseerd gegevensbestand, of openbaar gemaakt, in enige vorm of op enige wijze, hetzij elektronisch, mechanisch, door fotokopieen, opnamen, of enig andere manier, zonder voorafgaande schriftelijke toestemming van de uitgever.

Ondanks alle aan de samenstelling van deze tekst bestede zorg, kan noch de schrijver noch de uitgever aansprakelijkheid aanvaarden voor eventuele schade, die zou kunnen voortvloeien uit enige fout, die in deze uitgave zou kunnen voorkomen.

Deze handleiding is een naslagwerk bedoeld om het gebruik te verduidelijken. Indien gegevens in de voorbeeldafbeeldingen overeenkomen met gegevens in uw systeem, dan is de overeenkomst toevallig.

Auteurs: Jan van Engelen, Michiel de Brieder, Mathijs Terhaag, Tanja Middelkoop, Guido Leenders, Tatjana Daka.

The JasperReports License, Version 1.0 Copyright (C) 2001-2004 Teodor Danciu(teodord@users.sourceforge.net). All rights reserved. Redistribution and use in source and binary forms, with or without modification, are permitted provided that the following conditions are met:

1. Redistributions of source code must retain the above copyrightnotice, this list of conditions and the following disclaimer.

2. Redistributions in binary form must reproduce the above copyrightnotice, this list of conditions and the following disclaimer in the cumentation and/or other materials provided with the distribution.

3. The end-user documentation included with the redistribution, if any,must include the following acknow ledgment: "This product includes softw are developed by Teodor Danciu (http://jasperreports.sourceforge.net)."Alternately, this acknow ledgment may appear in the softw are itself, if and w herever such third-party acknow ledgments normally appear.

4. The name "JasperReports" must not be used to endorse or promote products derived from this softw are without prior written permission. Forw ritten permission, please contact teodord@users.sourceforge.net.

5. Products derived from this softw are may not be called "JasperReports", nor may "JasperReports" appear in their name, without prior writtenpermission of Teodor Danciu.

THIS SOFTWARE IS PROVIDED ``AS IS" AND ANY EXPRESSED OR IMPLIED WARRANTIES, INCLUDING, BUT NOT LIMITED TO, THE IMPLIED WARRANTIES OF MERCHANTABILITY AND FITNESS FOR A PARTICULAR PURPOSE ARE DISCLAIMED. IN NO EVENT SHALLTHE APACHE SOFTWARE FOUNDATION OR ITS CONTRIBUTORS BE LIABLE FOR ANY DIRECT, INDIRECT, INCIDENTAL, SPECIAL, EXEMPLARY, OR CONSEQUENTIAL DAMAGES (INCLUDING, BUT NOT LIMITED TO, PROCUREMENT OF SUBSTITUTE GOODS OR SERVICES; LOSS OF USE, DATA, OR PROFITS; OR BUSINESS INTERRUPTION) HOWEVER CAUSED ANDON ANY THEORY OF LIABILITY, WHETHER IN CONTRACT, STRICT LIABILITY, OR TORT (INCLUDING NEGLIGENCE OR OTHERWISE) ARISING IN ANY WAY OUT OF THE USE OF THIS SOFTWARE, EVEN IF ADVISED OF THE POSSIBILITY OF SUCH DAMAGE.

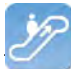

# Inhoudsopgave

| Invantive Composition                                                                 | 1                          |
|---------------------------------------------------------------------------------------|----------------------------|
| Werking                                                                               | 1                          |
| Voordelen                                                                             |                            |
| Systeemeisen                                                                          |                            |
| Installatie                                                                           |                            |
| Gebruik                                                                               |                            |
| Document Management                                                                   | 5                          |
| Publiceren                                                                            | 5                          |
| Parameterw aardes                                                                     |                            |
| Verbinden                                                                             |                            |
| Voorkeuren                                                                            |                            |
| Help                                                                                  |                            |
| Modeller                                                                              |                            |
| Modeller lint                                                                         | 11                         |
| Mogelijke instructies                                                                 |                            |
| Expressies                                                                            |                            |
| <invantive:value-of></invantive:value-of>                                             |                            |
| <invantive:foreach></invantive:foreach>                                               |                            |
| Voorbeeld seriebrief                                                                  |                            |
| Voorbeeld contract                                                                    |                            |
| Versies                                                                               | 23                         |
| Release 2014 R1                                                                       |                            |
| Invantive Query Tool                                                                  | 24                         |
| SQL Leren                                                                             |                            |
| Werking                                                                               |                            |
| Query Tool Voorbeelden                                                                |                            |
| Editor                                                                                |                            |
| Query-uitvoer                                                                         |                            |
| Beschikbaarheid                                                                       |                            |
| Systeemeisen                                                                          |                            |
| Installatie                                                                           |                            |
| Versies                                                                               |                            |
| Release 2014 R1                                                                       |                            |
| Invantive Webservice                                                                  | 37                         |
| Webservices                                                                           |                            |
| Voordelen                                                                             |                            |
| Systeemeisen                                                                          | 38                         |
| Concept                                                                               | 38                         |
| Databasenlatformen                                                                    |                            |
| Redundantia                                                                           |                            |
|                                                                                       |                            |
| Installate                                                                            |                            |
| nivaniive vveuseivice riograniilaluur<br>Certificaat                                  |                            |
| UCI UI IVAAL                                                                          | 49                         |
| Verbindingsconfiguratie                                                               |                            |
| Verbindingsconfiguratie                                                               |                            |
| Verbindingsconfiguratie<br>Providers Configuratie<br>Providers                        | 43<br>                     |
| Verbindingsconfiguratie<br>Providers Configuratie<br>Providers<br>Tormin clonic       | 43<br>                     |
| Verbindingsconfiguratie<br>Providers Configuratie<br>Providers<br><b>Terminologie</b> | 43<br>44<br>47<br>49<br>62 |

| 11    | Invantive Composition Gebruikershandleiding |    |
|-------|---------------------------------------------|----|
| 3.8.2 | <br>Verbinding                              |    |
| 3.9   | Versies                                     |    |
| 3.9.1 | Release 2014 R1                             |    |
| 4     | Contactgegevens                             | 62 |
|       | Index                                       | 64 |

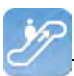

### **1** Invantive Composition

Veel organisaties hebben moeite met het optimaliseren van de externe informatievoorziening. Een vaak voorkomend optimalisatieprobleem is het automatisch generen van complexe documenten met gestructureerde gegevens uit een database of applicatie. Door de veelzijdigheid aan complexe informatie en afwijkende regels per jurisdictie spenderen medewerkers veel tijd aan het aanmaken van documenten. Deze handmatige en herhalende activiteit zorgt voor meer foutief opgestelde documenten en brengt onnodige personeelskosten met zich mee. Voor organisaties die met verschillende regels en wetgeving te maken hebben zoals verzekeraars, juristen en zorginstellingen, is het aanmaken van complexe documenten een kostbare- en tijdrovende taak. Het automatisch generen en opstellen van documenten die aan de wet- en regelgeving voldoen is voor velen een grote uitdaging.

Met Invantive Composition heeft u een totaaloplossing voor het automatisch aanmaken van complexe documenten die aan de wet- en regelgeving voldoen. Invantive Composition laat u gemakkelijk informatie vanuit uw database ophalen en in Microsoft Word verwerken. Hiermee maakt Invantive Composition het u gemakkelijk om vooraf opgestelde sjablonen automatisch in te vullen met gegevens uit uw database. Voor u betekent dit dat u vanuit uw administratiesysteem gegevens zoals budgetconsumptie, contractstukken, licenties, prijzen- en andere gestructureerde gegevens in een persoonlijk document samenvoegt. Het voordeel hiervan is dat u met Invantive Composition documenten vanuit het documentmanagement-systeem beheert en dynamisch aanmaakt. Met als resultaat een geoptimaliseerd informatie-en communicatieproces.

Het automatiseren van uw informatievoorziening met Invantive Composition levert u voordelen op zoals:

- Optimalisatie van het documentatie- en communicatieproces.
- Vooraf opgestelde sjablonen automatisch in Word opvullen.
- Ongestructureerde teksten in een document samenvoegen.
- Documenten die als BLOB of BFILE zijn opgeslagen direct openen in Word.
- Interne zoekmachine om documenten op classificatie te zoeken.
- Vermindering van foutief opgestelde documenten en aanmaakkosten.
- Beter beveiliging van bedrijfsinformatie.
- Realtime database met historische informatie.

Met Invantive Composition heeft u een totaaloplossing voor het automatisch generen van complexe documenten in Microsoft Word. Invantive Composition laat u eenvoudig ongestructureerde gegevens vanuit een database of applicatie automatisch ophalen en bewerken. Door vooraf opgestelde sjablonen automatisch met gegevens op te vullen, stelt u gemakkelijk complexe documenten op die aan de wet- en regelgeving voldoen. Hiermee optimaliseert Invantive Composition uw informatievoorziening en levert u kostenbesparing op. Invantive Composition wordt standaard meegeleverd met Invantive Vision, Invantive Estate en Invantive Producer. Neem voor een persoonlijke presentatie van Invantive Composition contact met ons op.

### 1.1 Werking

De afbeelding geeft de globale werking aan van Invantive Composition. De ontwikkelaar van het sjabloon ontwikkelt het sjabloon en een bijbehorend model in Invantive Composition en slaat het op als Word of Powerpoint bestand. Dit kan opgeslagen worden in Invantive Estate, Invantive Vision of een andere Invantive Producer gebaseerde applicatie. Maar de ontwikkelaar van het sjabloon kan het sjabloon ook opslaan op het bestandssysteem.

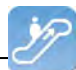

De gebruiker van het sjabloon opent vervolgens het sjabloon en combineert het sjabloon met gegevens uit de database. Het eindresultaat is een Word of PowerPoint document met vooraf ingevulde gegevens uit de database.

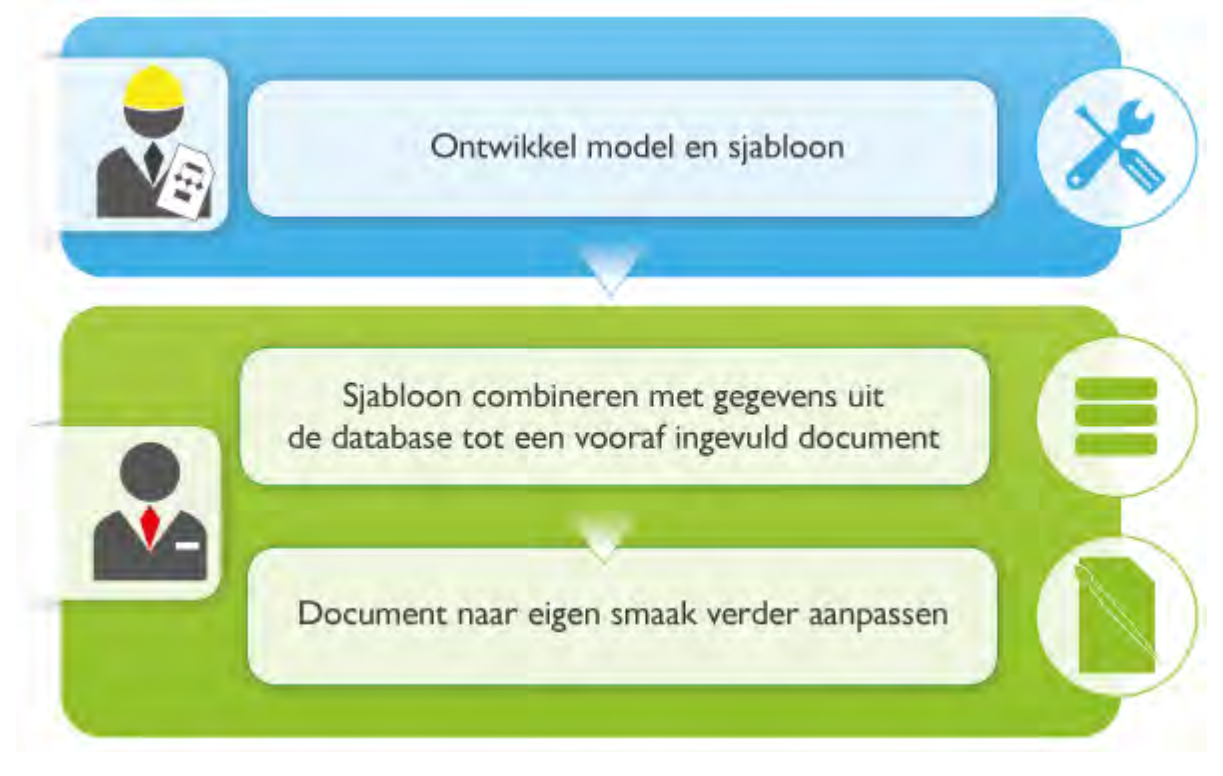

### 1.2 Voordelen

2

Het automatiseren van uw informatievoorziening met Invantive Composition levert u voordelen op zoals:

- Optimalisatie van het documentatie- en communicatieproces.
- Vooraf opgestelde sjablonen automatisch in Word opvullen.
- Focus op uw bedrijfsvoering, niet op de technologie, zonder programmeren en zonder software-ontwikkelaars.
- Verlaag time-to-market voor het wijzigen van uw bedrijfsvoering door het verminderen van de inspanning van uw IT-afdeling.
- Voeg ongestructureerde teksten in een document samen met gestructureerde data.
- Open documenten vanuit Word die werden opgeslagen in een database, document management systeem of het bestandssysteem.
- Interne zoekmachine om documenten op classificatie te zoeken.
- Vermindering van foutief opgestelde documenten en aanmaakkosten.
- Beter beveiliging van bedrijfsinformatie.

Met Invantive Composition heeft u een totaaloplossing voor het automatisch generen van complexe documenten in Microsoft Word. Invantive Composition laat u eenvoudig ongestructureerde gegevens vanuit een database of applicatie automatisch ophalen en bewerken. Door vooraf opgestelde sjablonen automatisch met gegevens op te vullen, stelt u gemakkelijk complexe documenten op die aan de wet- en regelgeving voldoen. Hiermee optimaliseert Invantive Composition uw informatievoorziening en levert u kostenbesparing op. Invantive

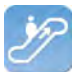

Composition wordt standaard meegeleverd met Invantive Vision, Invantive Estate en Invantive Producer.

### 1.3 Systeemeisen

Om Invantive Composition te kunnen gebruiken op je PC of terminal server heb je de volgende programmatuur nodig inclusief licenties:

- Microsoft Word 2010 of Microsoft Word 2013 (alleen op Microsoft Windows).
- Microsoft .NET 4.5.
- Minimaal 2 Gb intern geheugen.
- Schermresolutie van 1280x1024 of hoger.
- Gebruikerslicentie gebruikte databases en/of bedrijfsapplicaties.
- Invantive Webservice of lokale drivers.

Gebruik op Mac, tablet en smartphone is niet mogelijk.

### 1.4 Installatie

Invantive Composition wordt geïnstalleerd op de Windows-computer door de volgende stappen uit te voeren:

• Voer het installatiebestand 'setup.exe' uit en klik vervolgens op de knop 'Install'. Het bestand staat in de map van Invantive Composition voor Word en in de map van Invantive Composition voor Powerpoint. Je moet voor ieder product een aparte installatie doen. Deze installatiemappen wordt aangeleverd door Invantive.

| Hicros           | oft Office                 | Customization Installer                                                                    |        |   |
|------------------|----------------------------|--------------------------------------------------------------------------------------------|--------|---|
| Instal<br>Please | ling Office<br>wait as thi | e customization<br>is could take several minutes.                                          | 6      |   |
|                  | Name:                      | Invantive Composition for Word                                                             |        |   |
|                  | From:                      | file:///Z:/prd/invantive-composition-for-<br>word/Invantive.Producer.Composition.Word.vsto |        |   |
|                  | Downloa                    | ading customization files (40,66 of 139,37 MB)                                             |        |   |
|                  |                            |                                                                                            | Cancel | ] |

• Als de installatie gelukt is verschijnt het onderstaande scherm.

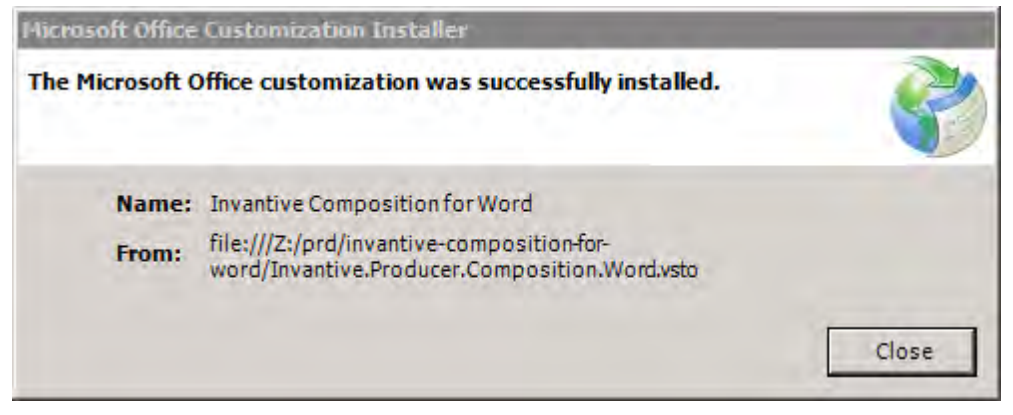

 Start vervolgens Microsoft Word of Microsoft PowerPoint op om Invantive Composition te gebruiken. Na het starten van het Officeprogramma wordt dit venster getoond. Hierin moet

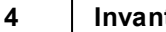

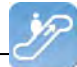

de locatie worden opgegeven van het verbindingsbestand. Zie <u>Verbindingsconfiguratie</u> voor de uitleg van het verbindingsbestand. Klik vervolgens op 'OK' om de wijziging op te slaan.

| C Configuration - Invantive Composition |                            |           |        |  |  |
|-----------------------------------------|----------------------------|-----------|--------|--|--|
| General Advanced                        |                            |           |        |  |  |
| Development mode                        |                            |           |        |  |  |
| Retrieve settings from                  |                            |           |        |  |  |
| Number of available connections         | 19 (Z:\pfile\settings.xml) |           |        |  |  |
| Available Bandwidth (MB/s)              | 0                          | Calculate |        |  |  |
|                                         |                            |           |        |  |  |
|                                         |                            |           |        |  |  |
|                                         |                            |           |        |  |  |
|                                         |                            |           |        |  |  |
|                                         |                            |           |        |  |  |
|                                         |                            |           |        |  |  |
|                                         |                            |           |        |  |  |
|                                         |                            |           |        |  |  |
|                                         |                            |           |        |  |  |
|                                         |                            |           |        |  |  |
|                                         |                            |           |        |  |  |
|                                         |                            |           |        |  |  |
|                                         |                            | ОК        | Cancel |  |  |
|                                         |                            |           |        |  |  |

### 1.5 Gebruik

Deze paragraaf toont een uitleg van het tabblad Invantive Composition in het lint in Microsoft Word en PowerPoint. De modelgebruiker kan documenten openen, parameters een waarde geven en een document componeren. De volgende afbeelding toont het tabblad Invantive Composition:

| 👿   🔜 🔊 - O   =           |              |                                                       | Docu                | ment1 - Microsoft Word                     | 0                   |                                 |          |
|---------------------------|--------------|-------------------------------------------------------|---------------------|--------------------------------------------|---------------------|---------------------------------|----------|
| Bestand Start             | Invoegen     | Pagina-indeling Verwijzinge                           | en Verze            | ndlijsten Controlere                       | en Beeld            | Invantive Composition           | Modeller |
| Open Template<br>from DMS | Publish      | Invantive sample (1)<br>Guido Leenders (Invantive So) | Parameter<br>Values | Guido Leenders @<br>Invantive Production • | Preferences         | ()<br>Help                      |          |
| Document Managemen        | t Publishing | Model Information                                     |                     | Connectio                                  | n                   | Help                            |          |
| L 1 · .2 · .              | .1.1.2       | 1 : 1 : 1 : 2 : 1 : 3 : 1 : 4 : 1 :                   | 5 1 1 6 1 1         | 7 1 8 1 9 1 1                              | 10 + 1 + 11 + 1 + 1 | 12 • 1 • 13 • 1 • 14 • 1 • 15 • |          |
|                           |              |                                                       |                     |                                            |                     |                                 | -        |

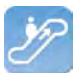

### 1.5.1 Document Management

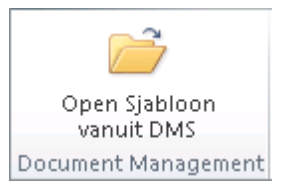

De groep 'Document Management' bevat een 'Open Sjabloon vanuit DMS'. Hiermee open je een pop-up om documenten vanuit het DMS in Invantive Composition te openen. Je kunt natuurlijk ook documenten in je bestandssysteem openen. Het voordeel van een centraal DMS is dat iedereen altijd de juiste versies heeft, onafhankelijk of de gebruiker toegang heeft tot de schijven op zijn werk.

In dit venster zie je sjabloondocumenten afhankelijk van je rechten. Selecteer het gewenste sjabloon.

| 🖸 Ор | Open template from DMS - Invantive Composition |               |                                       |            |         |      |        |            |         |
|------|------------------------------------------------|---------------|---------------------------------------|------------|---------|------|--------|------------|---------|
|      |                                                |               |                                       | Q          |         |      |        |            |         |
|      | Туре∆                                          |               |                                       |            |         |      |        |            |         |
|      | Size                                           | ΣV            | File Name                             | ΣΥ         | Comment | ΣV   | Status | Σ⊽ VersiΣ⊽ | Origin  |
| + T  | ype : Lega                                     | al Template ( | 6 items)                              |            |         |      |        |            |         |
| = T  | ype : Sjab                                     | loon (9 items | .)                                    |            |         |      |        |            |         |
|      | 1                                              | 42 KB         | tXXXXX Standaard Onderhoudsovere      | eenkomst   |         | Fina | I      | 1          | Project |
|      | 2                                              | 48 KB         | tXXXXX Standaard Borgstelling voor    | XXX v10.   |         | Fina | l i    | 1          | Project |
|      | 3                                              | 303 KB        | tXXXXX Standaard Definitieve Offerte  | e voor XX  |         | Fina |        | 1          | Project |
|      | 4                                              | 45 KB         | tXXXXX Standaard Financiering voor    | r XXX v10. |         | Fina |        | 1          | Project |
|      | 5                                              | 42 KB         | tXXXXX Standaard Licentie voor XXX    | (v10.docx  |         | Fina |        | 1          | Project |
|      | 6                                              | 559 KB        | Invantive Rapport v19.dotx            |            |         | Fina |        | 1          | Project |
|      | 7                                              | 3,1 MB        | business case xxx nl.docx             |            |         | Fina |        | 1          | Project |
|      | 8                                              | 108 KB        | Invantive Brief - non estate v21.dotx |            |         | Fina |        | 1          | Project |
|      | 9                                              | 566 KB        | Invantive Brief v21.dotx              |            |         | Fina |        | 1          | Project |
|      |                                                |               |                                       |            |         |      |        |            |         |
|      |                                                |               |                                       |            |         |      |        |            | ОК      |
|      | Audit 🗊                                        | History 🛛 🔁   | Refresh 👻 🚽 Export 👻 🕖 Help           |            |         |      |        |            |         |

Als je het sjabloon gekozen hebt, dan wordt het meteen gepubliceerd. Lees daarom verder bij Publiceren 5.

### 1.5.2 Publiceren

Het publiceren van een sjabloondocument combineert het sjabloon met gegevens uit de database zodat je een vooraf ingevuld document krijgt.

Als er geen parameters zijn, dan hoef je verder niks te doen. Als er wel parameters zijn, dan vraagt Microsoft Word eerst welke waardes je wilt gebruiken, zoals bijvoorbeeld:

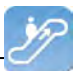

| 😋 Enter parameter values - Invantive Compositi | on 🗴       |
|------------------------------------------------|------------|
| Description                                    | Value      |
| Counterparty                                   | ACME Corp. |
| Days remaining for final notice                | 30         |
|                                                | ·          |
|                                                |            |
|                                                |            |
|                                                |            |
|                                                |            |
|                                                |            |
|                                                |            |
|                                                |            |
|                                                |            |
|                                                |            |
|                                                |            |
|                                                |            |
|                                                | OK Cancel  |
|                                                |            |

Indien mogelijk worden de waardes al meteen ingevuld met een zinvolle waarde.

### 1.5.3 Parameterwaardes

De standaard parameterwaardes die je invult bij <u>Publiceren</u> skun je ook via deze knop opvragen.

### 1.5.4 Verbinden

6

Klik op het tabblad Invantive Composition in het lint en klik vervolgens op de knop 'Verbinden' om een verbinding op te zetten naar de server. Geef gebruikersnaam, wachtwoord en verbinding op en klik op 'OK'.

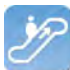

| rights reserved.                                                                                                    | Invantive Software BV, the Neth                                             | erlands.                  | Solutions for<br>Real Estate and Fin                                                                                                    |
|----------------------------------------------------------------------------------------------------|-----------------------------------------------------------------------------|---------------------------|----------------------------------------------------------------------------------------------------|
|                                                                                                    |                                                                             |                           | Processing SV                                                                                                    |
|                                                                                                    | ADME T                                                                      | dec                       | AGE OF the computer international and the second second se |
|                                                                                                    |                                                                             |                           | Lasson Listerdard                                                                                                    |
| - /                                                                                                    | hd in a n                                                                   |                           | dittarth nas or dittart                                                                                                    |
| -                                                                                                    |                                                                             | -5                        | S y spear The term was                                                                                                    |
| to A singue t                                                                                                    |                                                                             |                           | AND d ces REQUIRED<br>ref. dr netimbi rever<br>S. drd fe                                                                                                    |
| leistesof groups                                                                                                    |                                                                             |                           |                                                                                                    |
| tate COM/2000<br>Deale COM/2000<br>Data for changing the                                                                                                    | e compute na                                                                |                           | and a second                                                                                                    |
| the COM Public<br>the COM Public<br>ons for changing the<br>wing language that are El<br>property completed beyond                                                                                                    | e computer n a<br>offer d'more efficient<br>a machine language about code S |                           |                                                                                                    |
| tetate of groups<br>the COMPUS<br>one for changing the<br>wing fanguages that are Ef<br>guages at complete of interpreted in                                                                                                    | e compute in a<br>a wore efficient<br>a medited in group object code S      |                           |                                                                                                    |
| the compared of the second of the second of        | Log on                                                                      | john                      |                                                                                                    |
| the COM Automatic of groups of the com Automatic of the com Automatic of the second of the second of       | Log on<br>Logon Code<br>Password                                            | john                      |                                                                                                    |
| etiete of groups<br>the COM Automation<br>one for changing the second second s | Log on<br>Logon Code<br>Password<br>Connection                              | john<br><br>Demo 2012R2.X |                                                                                                    |

### De betekenis van de invulvelden is:

| Gebruikersnaam        | Dit is de gebruikersnaam om verbinding te maken naar de server.                                                |
|-----------------------|----------------------------------------------------------------------------------------------------|
| Wachtw oord           | Hier staat het bijbehorende w achtw oord van de gebruiker.                                                     |
| Verbinding            | Geef hier de server op waarmee u verbinding wilt maken.                                                        |
| Bew aar w achtw oord  | Indien aangevinkt w ordt het w achtw oord versleuteld opgeslagen.                                              |
| Automatisch verbinden | Indien aangevinkt wordt automatisch verbinding gemaakt met de server en verschijnt het verbindingsscherm niet. |

### 1.5.5 Voorkeuren

In dit venster stel je de voorkeuren voor Invantive Composition en andere Invantive Producer gebaseerde producten in.

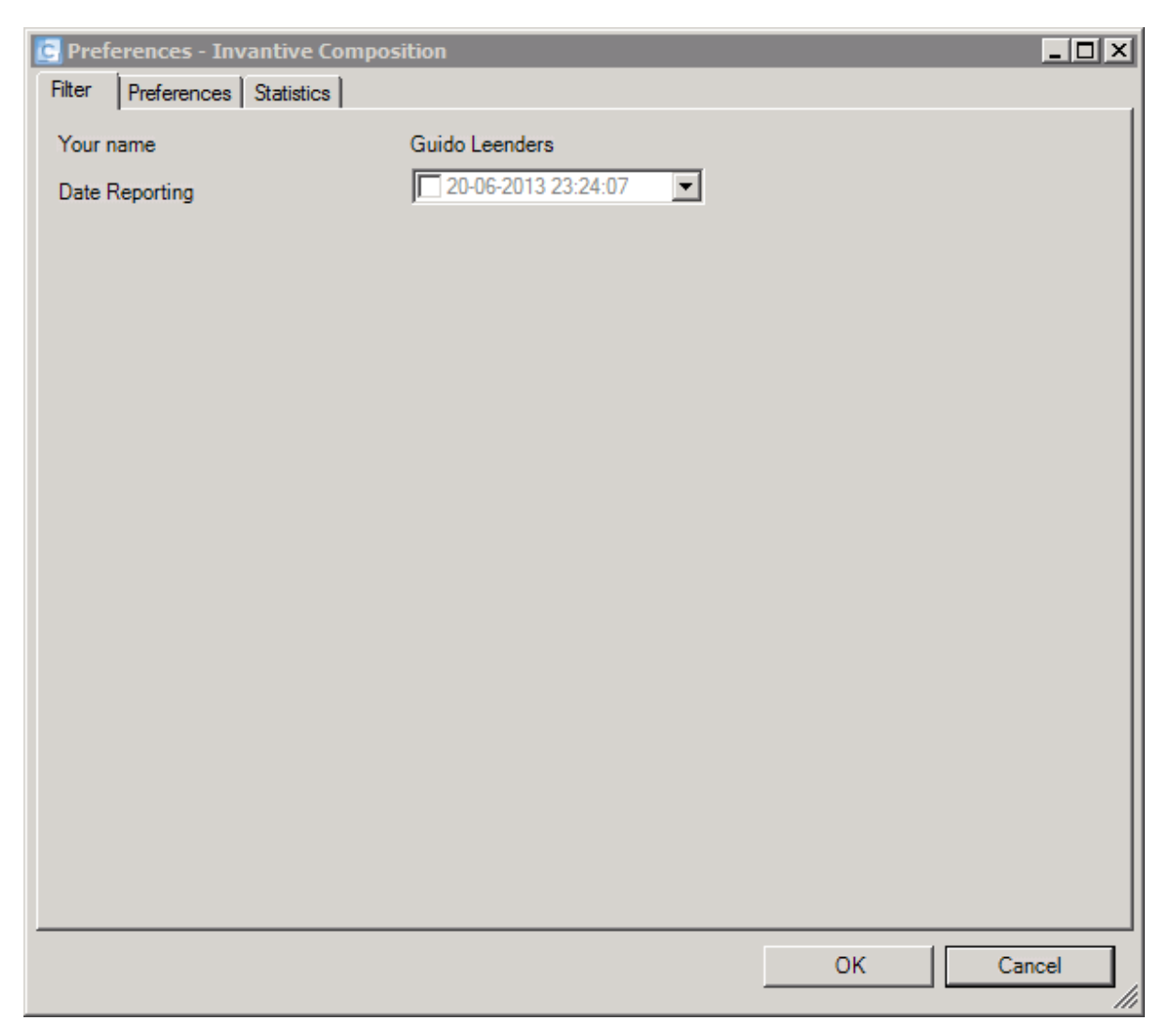

De betekenis van de velden in het tabblad Filter is:

| Jouw naam       | Dit geeft de naam van de gebruiker aan binnen Invantive Producer.                                                                                                    |
|-----------------|----------------------------------------------------------------------------------------------------|
| Rapportagedatum | Je kunt hier aangeven voor w elke peildatum de gegevens op de rapportages getoond moe-<br>ten w orden. Deze datum w ordt geactiveerd door de selectievakje aan te vinken |

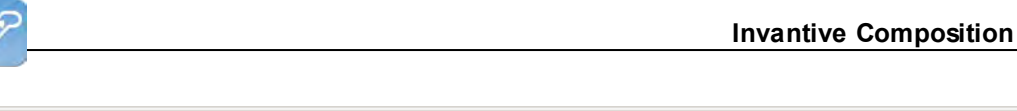

De betekenis van het veld in het tabblad Voorkeuren is:

 Taal
 Hierin staan de talen die beschikbaar zijn in Invantive Compsotion. De taalwisseling wordt direct na het sluiten van het venster doorgevoerd.

9

| C Preferences - Invantive Composition | _ <b>_ _</b> ×  |
|---------------------------------------|-----------------|
| Filter Preferences Statistics         |                 |
| Date First Logon                      | 23-5-2011 10:48 |
| Date Last Logon                       | 20-6-2013 23:24 |
| Last Failed Login                     | 4-4-2013 15:53  |
| Number of Consecutive Failed Logons   | 0               |
|                                       |                 |
|                                       |                 |
|                                       |                 |
|                                       |                 |
|                                       |                 |
|                                       |                 |
|                                       |                 |
|                                       |                 |
|                                       |                 |
|                                       |                 |
|                                       |                 |
|                                       |                 |
|                                       |                 |
|                                       | OK Cancel       |
|                                       |                 |

De betekenis van het veld in het tabblad Statistieken is:

| Eerste aanmelddatum          | Het tijdstip w aarop jij je voor het eerst succesvol hebt aangemeld.                       |
|------------------------------|--------------------------------------------------------------------------------------------|
| Laatste aanmelddatum         | Het tijdstip w aarop jij je voor het laatst succesvol hebt aangemeld.                      |
| Laatste gefaalde aanmeldpo-  | Het tijdstip waarop het iemand met jouw aanmeldcode voor het laatst niet lukte om zich aan |
| ging                         | te melden.                                                                                 |
| Aantal Achtereenvolgende Ge- | Het aantal achtereenvolgende aanmeldpogingen die gefaald hebben.                           |
| faalde Aanmeldpoging         |                                                                                            |

### 1.5.6 Help

10

De knop 'Help' laat de helpfunctie zien van Invantive Composition.

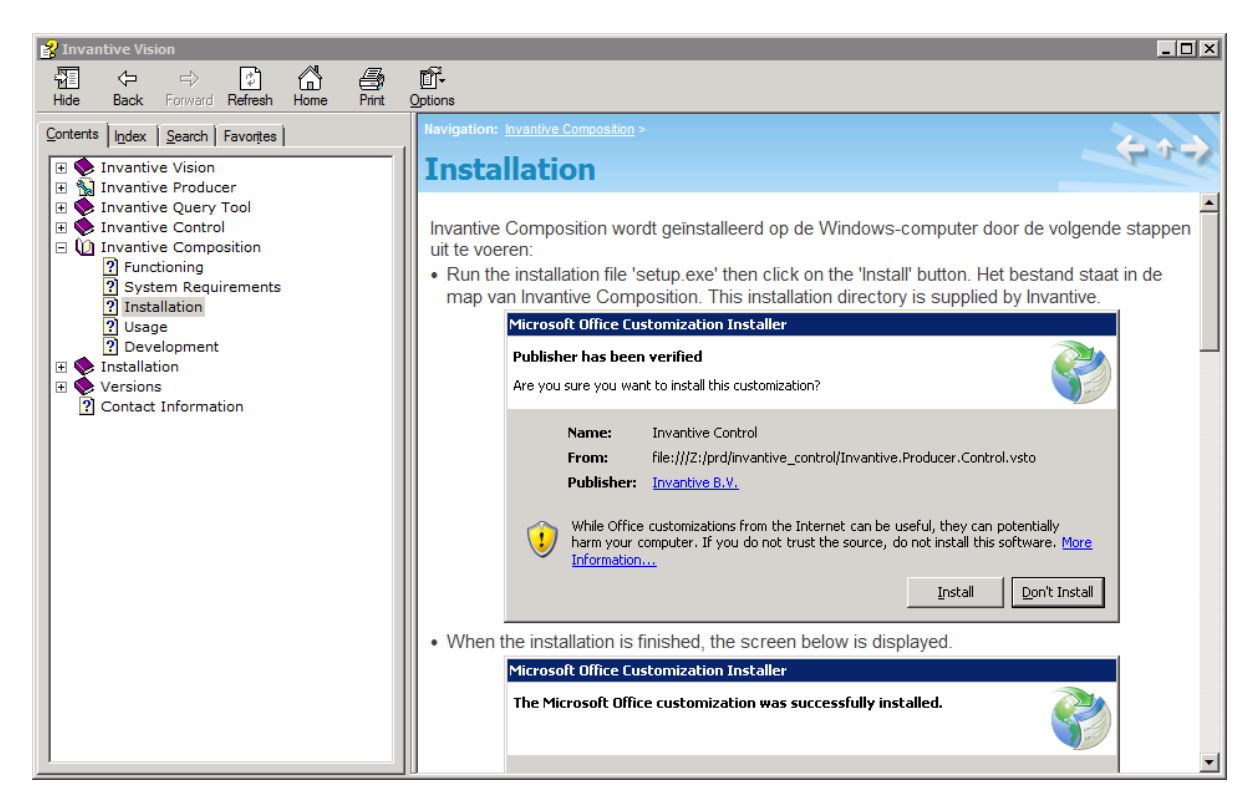

### **1.6 Modeller**

Een sjabloon bestaat uit stukken tekst met daar tussenin instructies voor Invantive Composition.

Voor de ontwikkeling van een sjabloon voor Invantive Composition gebruik je instructies in de tekst en gegevens in een model. Voor het ontwikkelen gebruik je de hulpmiddelen in het lint "Model":

|         | <b>9</b> • 0 | <b> </b>      |                         |            |            | bra       | iss.docx - I | Microsoft W | ord   |       |       |         |       |      |   |        |   |
|---------|--------------|---------------|-------------------------|------------|------------|-----------|--------------|-------------|-------|-------|-------|---------|-------|------|---|--------|---|
| Bestand | Start        | Invoeg        | en Pagina-in            | deling \   | /erwijzing | en Ver    | zendlijster  | Contro      | leren | Beeld | Invan | tive Co | mposi | tion | M | odelle | r |
| Nº.     |              |               | 10                      | E.         | Ö:         | 0         |              | -           |       |       |       |         |       |      |   |        |   |
| Design  | Edit         | Validate      | Install Upgrade         | Remove     | Query      | Invantive | 0            | Show        |       |       |       |         |       |      |   |        |   |
| Mode    | Model        | Model I<br>Mo | Database Databas<br>del | e Database | Tool       | ools      | Debug an     | d analysis  |       |       |       |         |       |      |   |        |   |
| L       | 1 2          |               | 1                       | 1 1 1      | 1 1 C.     | 2 1       | . 3          | 4 1         | 1 . 5 | 1 1 1 | 6     | 1 1     | 7 '   | 1 *  | 8 | 1      | 1 |
|         |              |               |                         |            |            |           |              |             |       |       |       |         |       |      |   |        |   |
|         |              |               |                         |            |            |           |              |             |       |       |       |         |       | _    |   |        |   |

### 1.6.1 Modeller lint

Deze paragraaf toont een uitleg van het tabblad Invantive Composition in het lint Modeller in Microsoft Word en PowerPoint. De sjabloonontwerper kan sjablonen met het bijbehorende model bouwen. De volgende afbeelding toont het tabblad Modeller:

| Bestand        | Star          | t Invo            | egen F              | agina-ind           | eling              | Verwijzin     | gen V               | erzendlijsten      | Contr         | roleren | Beeld | Invantive Composition | Modeller |
|----------------|---------------|-------------------|---------------------|---------------------|--------------------|---------------|---------------------|--------------------|---------------|---------|-------|-----------------------|----------|
|                |               |                   | 图                   |                     | 4                  | Ö             | S                   |                    | -             |         |       |                       |          |
| Design<br>Mode | Edit<br>Model | Validate<br>Model | Install<br>Database | Upgrade<br>Database | Remove<br>Database | Query<br>Tool | Invantive<br>Studio | Show<br>Repository | Show<br>Trace |         |       |                       |          |
|                |               | N                 | lodel               |                     |                    | Т             | ools                | Debug and          | analysis      |         |       |                       |          |

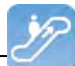

### 1.6.2 Mogelijke instructies

De volgende soorten instructies zijn mogelijk:

- <invantive:value-of/>: Waarde afdrukken van een expressie of cel uit een SQL statement.
- <invantive:foreach>...</invantive:foreach>: Alle rijen van een SQL statement doorlopen voor het tussenliggende stuk tekst.

### 1.6.3 Expressies

Een expressie kan meerdere soorten gegevens gebruiken:

- Parameterwaarde: de waarde die de gebruiker heeft opgegeven voor een parameter zoals beschreven in het model.
- Variabelewaarde: de waarde van een cel uit een SQL statement.
- Omgevingsvariabelen: de waarde van informatie over de omgeving.
- Resourcevariabele: de vertaling van een vertaalbare resource in de huidige gekozen taal.
- Tekst: al het overige.

### 1.6.3.1 Parameterwaarde

De waarde van een parameter verandert niet gedurende het verwerken van een sjabloon. Een parameterwaarde heeft de volgende notatiewijze:

\$P{naam}

Voorbeeld: de waarde van de parameter "klachtnummer" vraag je op met: \$P{klachtnummer}

### 1.6.3.2 Variabelewaarde

De waarde van een variabele verandert gedurende het verwerken van een sjabloon, afhankelijk van de foreach waar hij gevuld wordt. De waarde van een variabele heeft de volgende notatiewijze:

\$V{naam}

Voorbeeld: de waarde van de variabele "project" vraag je op met:

\$V{project}

Meerdere foreach kunnen gecombineerd worden en dezelfde naam variabele kan in meerdere opgehaald worden. Je kunt expliciet opgeven uit welke foreach je de waarde van een variabele wilt ophalen door expliciet te verwijzen naar het label van die foreach met de volgende notatiewijze:

\$V{label.naam}

Voorbeeld: de waarde van de variabele "project" in de foreach met het label "hoofd" vraag je op met:

```
$V{hoofd.project}
```

### 1.6.3.3 Omgevingsvariabele

De waarde van een omgevingsvariabele verandert niet gedurende het verwerken van een sjabloon. De waarde van een omgevingsvariabele heeft de volgende notatiewijze:

\$E{groep:naam}

Er is een beperkt aantal omgevingsvariabelen die je kunt gebruiken:

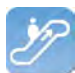

| Groep    | Variabele | Betekenis                                                                                                    | Voorbeeld                   |
|----------|-----------|----------------------------------------------------------------------------------------------------|-----------------------------|
| system   | date      | Datum van het werk-<br>station, weergegeven<br>in de regionale instel-<br>lingen (kort datum for-<br>maat).               | 31-12-2013                  |
|          | time      | Tijd van het werkstati-<br>on, weergegeven in de<br>regionale instellingen<br>(kort tijd formaat)                         | 23:59                       |
|          | datetime  | Datum en tijd van het<br>werkstation, weerge-<br>geven in de regionale<br>instellingen (kort da-<br>tum en tijd formaat). | 31-12-2013 23:59            |
|          | user      | Aanmeldcode van de gebruiker op het werk-<br>station.                                                                     | john_doe                    |
| document | name      | Naam van het docu-<br>ment.                                                                                               | Document1.docx              |
|          | location  | Locatie in het be-<br>standssysteem van<br>het document, inclu-<br>sief de naam van het<br>document.                      | c:\temp\Docu-<br>ment1.docx |
|          | path      | Pad in het bestands-<br>systeem van het do-<br>cument, exclusief de<br>naam van het docu-<br>ment.                        | c:\temp\                    |
| database | user      | Aanmeldcode van de gebruiker op de data-<br>base.                                                                         | u373984                     |

### 1.6.3.4 Resourcevariabele

Alle Invantive producten zijn meertalig. Je kunt daarom met een resource een tekst opvragen die de boodschap in de huidige taal weergeeft. Je kunt met resources ook grote tekstblokken vooraf definiëren en in één keer vervangen.

De waarde van een resourcevariabele verandert niet gedurende het verwerken van een sjabloon. Een resource heeft de volgende notatiewijze:

\$R{resource}

Voorbeeld: de waarde van de resource "itgen\_composition" vraag je op met: \$R{itgen composition}

### 1.6.4 <invantive:value-of/>

Met <invantive:value-of/> kun je de waarde van een expressie opvragen.

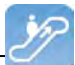

Enkele voorbeelden van <invantive:value-of/>:

- <invantive:value-of expression="\$P{p\_pgp\_code}" />: levert de waarde van de parameter p pgp code op.
- <invantive:value-of expression="\$F{pjt.pjt\_code}"/>: levert de huidige waarde van de cel in de kolom pjt\_code van het SQL statement met label pjt. Het gebruik van \$F{} is alleen zinvol als het gebeurt binnen een <invantive:foreach>[14].
- <invantive:value-of expression="Hello world!"/>: levert de vermeldde tekst op.
- Het gebruik van querylabel is optioneel; als het niet gebruikt wordt dan wordt de laatst bepaalde waarde gebruikt. Dit is vergelijkbaar met variabelen scoping in programmeertalen.

### **Opmaak Parameters**

De opmaak van de expressie kan beïnvloed worden met de volgende parameters:

• casing: gebruik hoofdletters.

### **Gebruik Casing**

14

Met "casing" kun je het hoofdlettergebruik van een expressie veranderen. Dit kan gebruikt worden om in delen van het document hetzelfde veld met hoofdletters en elders weer met kleine letters te tonen. Uiteraard kun je dit doen ook door de SQL query aan te passen.

De mogelijke waardes van casing zijn:

- "Normal": verander niks aan de letters.
- "LowerCase": vervang alle letters door de bijbehorende kleine letter.
- "UpperCase": vervang alle letters door de bijbehorende hoofdletter.
- "InitCaps": vervang de eerste letter van ieder woord door een hoofdletter en verander de rest in kleine letters.

### **Betekenis in Koptekst en Voettekst**

De waarde in een koptekst of voettekst is gelijk aan de eerste gevulde waarde die de expressie had bij het begin van de huidige sectie.

### 1.6.5 <invantive:foreach>...</invantive:foreach>

Met <invantive:foreach>...</invantive:foreach> kun je een reeks herhalen, telkens met andere waarden voor de variabelen.

Een voorbeeld van <invantive:foreach>...</invantive:foreach>:

- <invantive:foreach query="select gbr\_naam from bubs\_gebruikers\_v" />: levert achtereenvolgens elke persoonsnaam uit het systeem.
- <invantive:foreach query="select gbr\_naam from bubs\_gebruikers\_v
  where gbr\_naam = \$P{p\_naam} order by gbr\_naam" />: levert achtereenvolgens elke persoonsnaam uit het systeem die gelijk is aan de waarde van de parameter p\_naam, gesorteerd op naam.

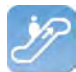

• <invantive:foreach label="gbr" query="select gbr\_naam from bubs\_gebruikers\_v" />: levert achtereenvolgens elke persoonsnaam uit het systeem. Deze gegevens zijn bij <invantive:value-of> ook op te vragen met het attribuut querylabel.

In de queries mag je gebruik maken van '\*' om alle velden op te halen. Met <invantive:value-of> moet je dan wel de exacte veldnaam opgeven.

### 1.6.6 Voorbeeld seriebrief

Het volgende voorbeeld laat zien hoe je een seriebrief samenstelt die verstuurd wordt aan alle medewerkers van het bedrijf met een overzicht van hun verbruikte verlofuren.

Voer de volgende stappen uit:

- Start Microsoft Word.
- Meld je aan op Invantive Composition zoals beschreven in Verbinden 61.
- Maak een nieuw bestand, bijvoorbeeld op basis van de voorgeschreven layout voor brieven binnen het bedrijf. Het eindresultaat is bijvoorbeeld:

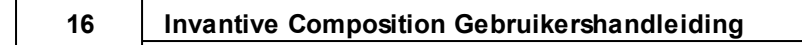

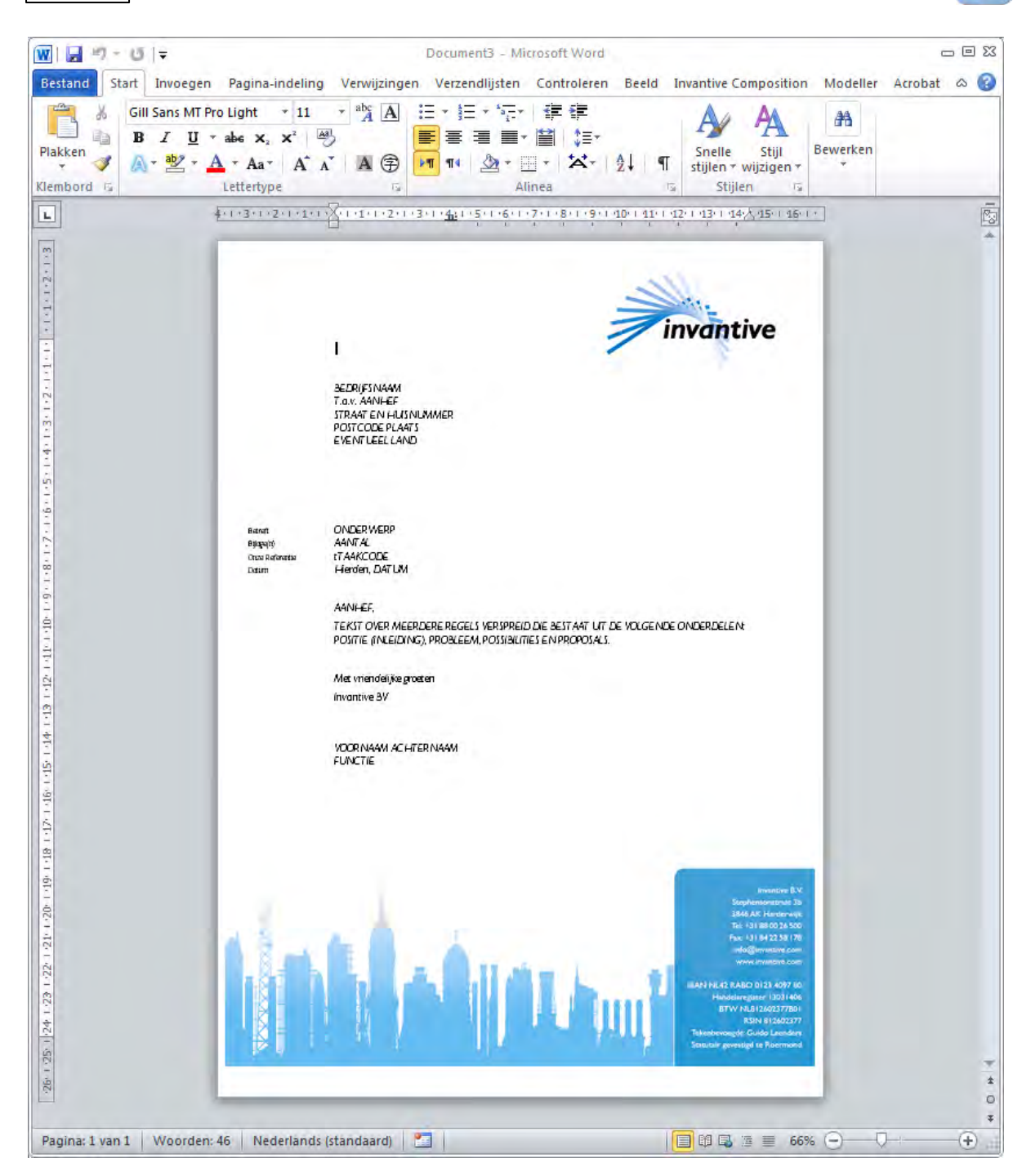

- Zet de vaste tekst in de brief. In dit voorbeeld gaan we er van uit dat we een medewerker een overzicht geven van zijn opgenomen verlofuren het afgelopen jaar.
- Let op dat je geen onnodige regelovergangen gebruikt en ook geen dubbele spaties. Gebruik stijlen.
- Het uiteindelijke sjabloon zonder informatie uit de database is:

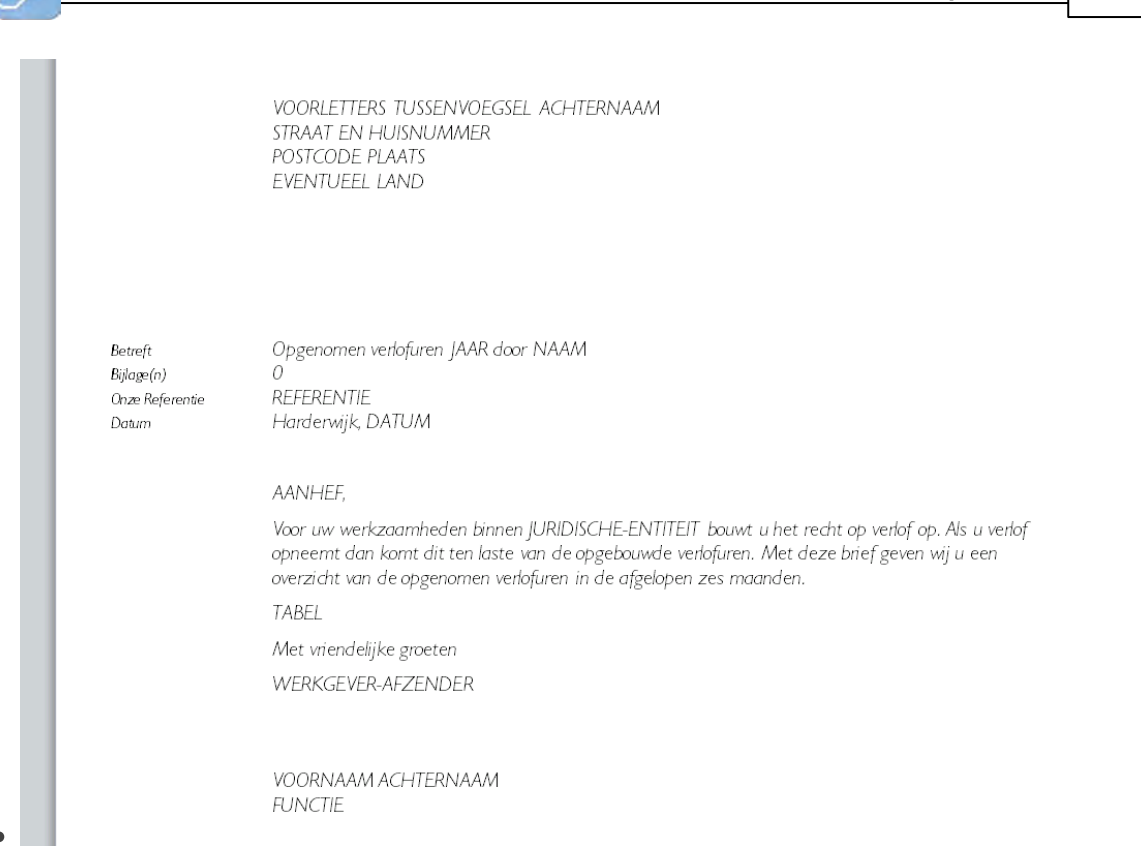

- Klik op 'Installeer Database' in het Modeller lint. Hierdoor verandert het document in een sjabloon voor Invantive Composition.
- Met de knop 'Ontwerpmodus' wissel je tussen het wel en niet kunnen bewerken van het model via 'Bewerk Model'.
- Klik op 'Bewerk Model' en pas het model als volgt aan:

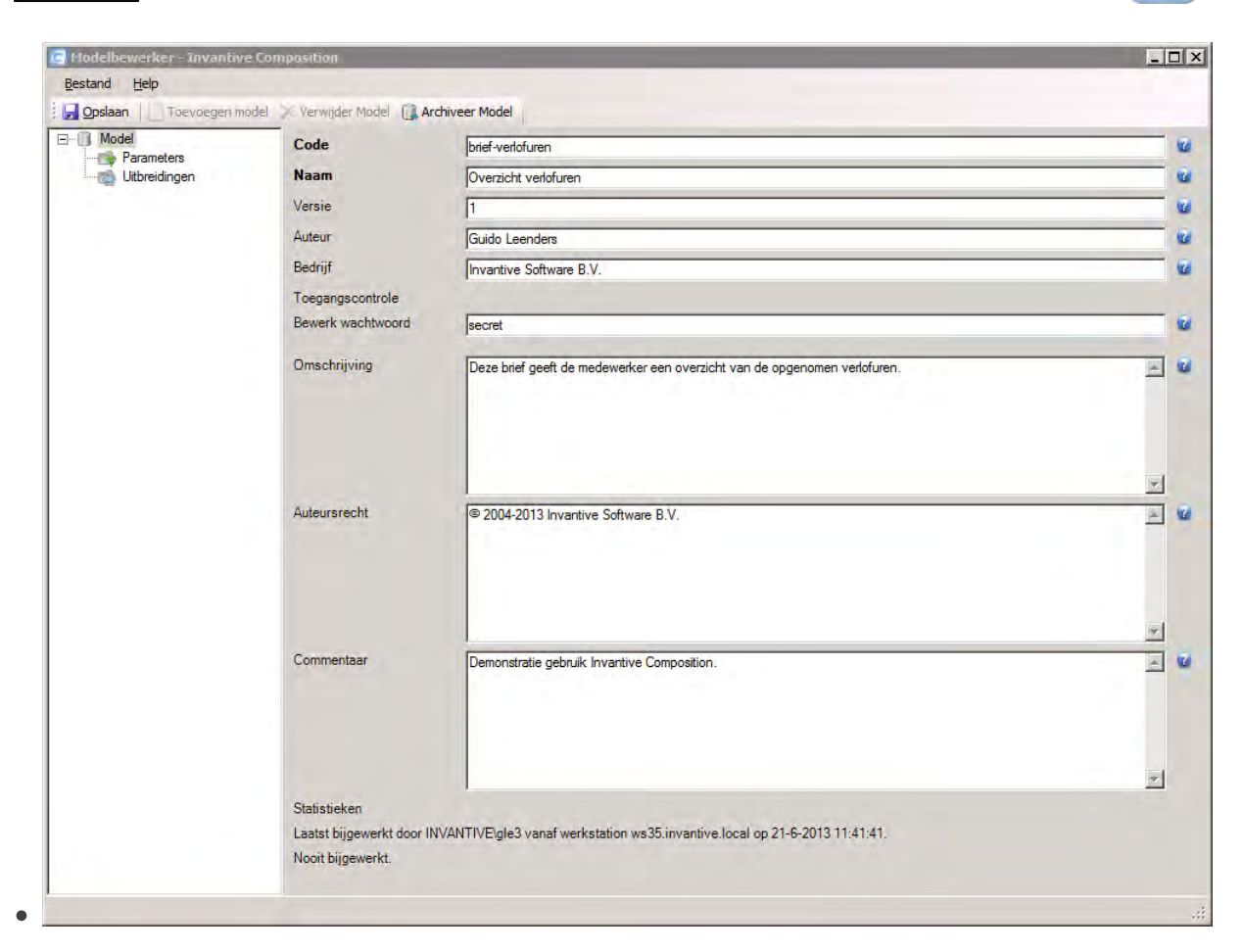

- Je wilt de brief alleen voor een specifieke medewerker kunnen uitdraaien die je opgeeft bij het opstarten.
- Voer daarom een parameter als volgt op in het model:

| C Modelbewerker - Invantive ( | iomposition                        |                                          | _ 🗆 × |
|-------------------------------|------------------------------------|------------------------------------------|-------|
| Bestand Help                  |                                    |                                          |       |
| Opslaan                       | meter 🗙 <u>V</u> erwijder Paramete | r 🕕 Archiveer Model                      |       |
|                               | Code                               | p_naam_medewerker_patroon                |       |
| Parameter_1                   | Ornschrijving                      | Naam medewerker (gebruik % als wildcard) | 1     |
|                               | Waarde                             | Jan Janssen 😼                            |       |

- Kies tenslotte 'Opslaan' en sluit de modelbewerker.
- Je kunt nu de ontwerpmodus verlaten door nog een keer de knop 'Ontwerpmodus' te kiezen.
- Vervolgens gaan we instructies toevoegen om als het sjabloon geopend wordt de gegevens toe te voegen aan de brief.
- Let op: Microsoft Word verandert afhankelijk van je instellingen de rechte dubbele quote (") in open- of sluit-quotes. Als dit gebeurt, druk dan meteen op Ctrl+Z (ongedaan maken); je krijgt dan de oorspronkelijk ingevoerd rechte dubbele quote terug.
- We gaan nu de volgende query regels en parameters aan het document toevoegen. Met deze regels laat je Invantive Composition dynamische teksten binnen je document auto-

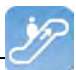

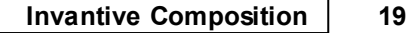

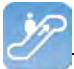

matisch opvullen:

• Foreach query regel:

Om op elke document dezelfde informatieopmaak terug te laten komen, voegen we de query regel "foreach" toe. Hiermee geef je aan dat op elke document dezelfde informatie met hetzelfde opmaak moet komen. Binnen de "foreach" query regel zet je alle informatie in die je over de medewerker wil hebben. De "foreach query regel ziet er als volgt uit:

<invantive:foreach query="select gbr\_voornaam || case when gbr\_tussenvoegsel is not null then ' ' || gbr\_tussenvoegsel end || '
' || gbr\_achternaam gbr\_volledige\_naam, case when gbr\_geslacht\_ind='M' then 'heer' else 'mevrouw' end gbr\_aanhef\_geslacht, gbr\_adres\_regel\_1, gbr\_postcode, gbr\_plaats, gbr\_land,
to\_char(sysdate, 'dd-mm-yyyy') vandaag, lvr\_naam, gbr\_baas\_functie, gbr\_baas\_naam, to\_char(add\_months(sysdate, -6) , 'dd-mmyyyy') || '-' || to\_char(sysdate, 'dd-mm-yyyy') periode, gbr\_id
from bubs\_gebruikers\_v where gbr\_naam like \$P{p\_naam\_medewerker\_patroon} || '%' and lvr\_code = '13031406' and gbr\_tijdschrijver vlag = 'Y' order by gbr naam ">

 Nu we de "foreach" query voor het document hebben opgemaakt, moeten de verschillende "parameters" voor het dynamisch opvullen van de brief worden toegevoegd. De eerste "parameter" die we toevoegen is de adressering. Deze verschilt namelijk per brief. Om de adressering door Invantive Composition automatisch te laten toevoegen, voeg je de volgende "parameters" aan het document toe:

```
<invantive:value-of expression="$F{gbr_volledige_naam}"/>
<invantive:value-of expression="$F{gbr_adres_regel_1}"/>
<invantive:value-of expression="$F{gbr_postcode}"/> <invanti-
ve:value-of expression="$F{gbr_plaats}"/>
<invantive:value-of expression="$F{gbr land}"/>
```

• De volgende stap is het toevoegen van de "parameters" voor de aanhef en inhoudelijke informatie van de seriebrief. Ook hier heb je te maken met dynamische teksten. De "parameters" die je automatisch wilt laten invoeren zet je tussen de doorlopende tekst van je document. De invulling ziet er dan als volgt uit:

```
Betreft Opgenomen verlofuren in de periode <invantive:va-
lue-of expression="$F{periode}"/> door <invantive:va-
lue-of expression="$F{gbr_volledige_naam}"/>
Bijlage( n) 0
Onze Referentie <invantive:value-of expressi-
on="$P{p_referentie}"/>
Datum Harderwijk, <invantive:value-of expressi-
on="$F{vandaag}"/>
```

 Nu we de "parameters" voor de aanhef hebben toegevoegd gaan we verder met de rest van de seriebrief. De volgende "parameters" die we toevoegen maken deel uit van de kern van de seriebrief. Met deze "parameters" zorg je voor de juiste vermelding van de persoonlijke gegevens binnen de brief. Door de volgende "parameters" binnen de lopende tekst toe te voegen laat je Invantive Compositie de tekst automatisch invullen.

> Geachte <invantive:value-of expression="\$F{gbr\_aanhef geslacht}"/> <invantive:value-of expressi-</pre>

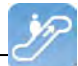

on="\$F{gbr volledige naam}"/>,

Voor uw werkzaamheden binnen <invantive:value-of expression="\$F{ lvr\_naam} "/> bouwt u het recht op verlof op. Als u verlof opneemt dan komt dit ten laste van de opgebouwde verlofuren. Met deze brief geven wij u een overzicht van de opgenomen verlofuren in de afgelopen zes maanden.

 Nu de dynamische teksten binnen de seriebrief automatisch worden toegevoegd, voegen we de "parameters" voor de verlofuren in. Omdat je voor elke brief dezelfde opmaak wilt hebben, voeg je weer een "foreach" query regel op. Met deze query haal je alle verlofuren uit de database op en laat je deze door Invantive Composition in de tekst verwerken. De query ziet er als volgt uit:

 Nu de verlofuren automatisch worden opgevoerd, sluiten we de seriebrief af met de afzender. Ook hier maken wij gebruik van "parameters" om de naam en functie van de afzender automatisch in te vullen. We voeren de volgende "parameters" op:

```
<invantive:value-of expression="$F{gbr_baas_naam}"/>
<invantive:value-of expression="$F{gbr baas functie}"/>
```

- Nu alle "parameters" toegevoegd zijn, sluiten we het document op met de volgende regel: </invantive:foreach>
- Het sjabloon voor het opvragen van de verlofuren is nu klaar en ziet er als volgt uit:

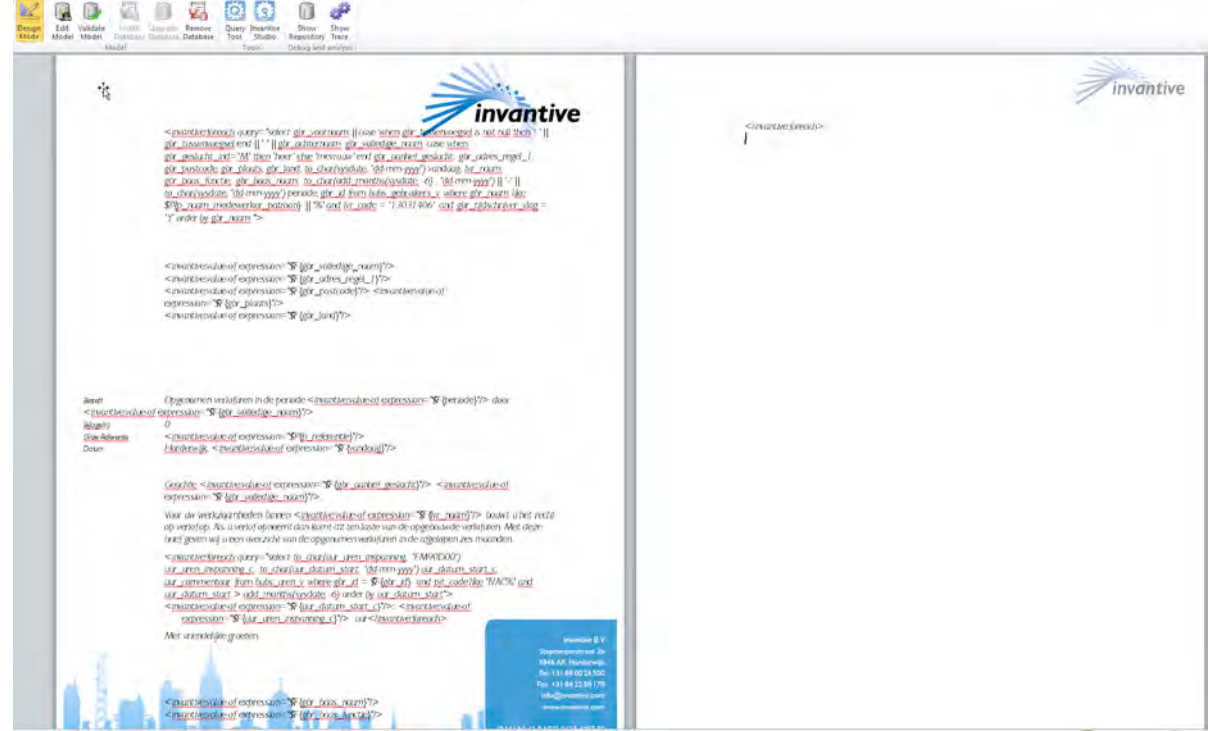

- Sla nu het sjabloon op. Voor dit voorbeeld sla ik het sjabloon als "voorbeeld-verlofuren-seriebrief" in Word op.
- Nu het model is opgeslagen laat Invantive Composition je deze met één klik publiceren. Door het sjabloon te publiceren haalt Invantive Composition de gegevens uit je database op en worden de "parameters" automatisch ingevuld.
- Om de verlofuren van een medewerker aan te vragen ga je als volgt te werk.
- Klik op "publish" en laat Invantive Composition het sjabloon gebruiken om de verlofuren op te vragen.
- Nu zie je een venster verschijnen met "parameters". Je ziet hier de "parameters" naam medewerker en referentie brief. Deze staan nu op "wildcard" dat wil zeggen dat Invantive Composition geen referentie toevoegt (deze is per brief anders) en alle verlofuren van de medewerkers opvraagt.

22

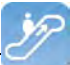

| Enter parameter values - Invantive Com   | position |     | >     |
|------------------------------------------|----------|-----|-------|
| Description                              |          |     | Value |
| Naam medewerker (gebruik % als wildcard) |          |     | %     |
| Referentie brief                         |          |     | geen  |
|                                          |          |     |       |
|                                          |          |     |       |
|                                          |          |     |       |
|                                          | Ν        |     |       |
|                                          | 43       |     |       |
|                                          |          |     |       |
|                                          |          |     |       |
|                                          |          |     |       |
|                                          |          |     |       |
|                                          |          |     |       |
|                                          |          |     |       |
| •                                        |          |     | •     |
|                                          | ОК       | Can | cel   |
|                                          |          |     |       |

• Om per medewerker de verlofuren op te vragen, vervang je het "%" onder "value" voor de naam van de medewerker. Wil je een referentie? Vul deze er dan ook bij. Klik vervolgens op "ok" om het model te publiceren.

| Enter parameter values - Invantive Cor | nposition      |
|----------------------------------------|----------------|
|                                        | Value          |
| r (gebruik % als wildcard)             | Guido Leenders |
|                                        | geen           |
|                                        |                |
|                                        |                |
|                                        |                |
|                                        |                |
|                                        |                |
|                                        |                |
|                                        |                |
|                                        |                |
|                                        |                |
|                                        |                |
|                                        |                |
|                                        |                |
|                                        | OK Cancel      |
|                                        |                |

- Invantive Composition vraagt je nu onder welke naam en op welke schijf je het document wilt opslaan. Kies een naam en schijf uit en sla het document op.
- Open nu het document met de gevraagde verlofuren. Je document ziet het dan als volgt uit:

|  | k |
|--|---|
|  |   |
|  | ŀ |
|  | 1 |
|  |   |
|  |   |

|                                                   | invantive                                                                                                    |
|---------------------------------------------------|----------------------------------------------------------------------------------------------------|
|                                                   | Guido Leenders<br>Stephensonstrtaat 3b<br>3846 AK Harderwijk                                                                                                    |
| Betreft<br>Bijlage(n)<br>Onze Referentie<br>Datum | Opgenomen verlofuren in de periode 24-12-2012-24-06-2013 door Guido Leenders<br>0<br>geen<br>Harderwijk, 24-06-2013                                                                                                    |
|                                                   | Geachte heer Guido Leenders,<br>Voor uw werkzaamheden binnen Invantive B.V. bouwt u het recht op verlof op. Als u verlof opneemt<br>dan komt dit ten laste van de opgebouwde verlofuren. Met deze brief geven wij u een overzicht van<br>de opgenomen verlofuren in de afgelopen zes maanden. |
|                                                   | 18-02-2013: 8,00 uur<br>19-02-2013: 8,00 uur<br>20-02-2013: 8,00 uur<br>21-02-2013: 8,00 uur<br>06-05-2013: 8,00 uur<br>07-05-2013: 8,00 uur<br>08-05-2013: 8,00 uur<br>Met vriendelijke groeten,<br>Guido Leenders                                                                           |
|                                                   | Directeur                                                                                                    |

### 1.6.7 Voorbeeld contract

Het volgende voorbeeld laat zien hoe je een contract samenstelt op basis van gegevens uit een proces.

Merk op dat je het document dat gevuld is met gegevens uit de database nog steeds kunt aanpassen achteraf! Hierdoor biedt Invantive Composition totaal andere mogelijkheden dan de standaard rapportagehulpmiddelen.

### **1.7 Versies**

Dit hoofdstuk beschrijft de wijzigingen in de applicatie per versie.

### 1.7.1 Release 2014 R1

Vrijgegeven: XX-XX-2014.

Invantive Producer: bXX.

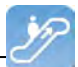

Wijzigingen en opgeloste fouten:

| Num- | Туре | Product     | Omschrijving                                                                                    |
|------|------|-------------|-------------------------------------------------------------------------------------------------|
| mer  |      |             |                                                                                                 |
| 2145 | PR   | Composition | Invantive Composition niet meer bruikbaar doordat Connect knop ook beveiligd is bij eerste keer |
| 2    |      |             | gebruiken.                                                                                      |

### Installatie

• Geen bijzonderheden.

### Implementatie

• Geen bijzonderheden.

### 2 Invantive Query Tool

Met het Invantive Query Tool kun je gemakkelijk werken met jouw gegevens via SQL. Invantive Producer maakt het mogelijk om met hulp van SQL een real-time datawarehouse te bewerken. Met behoud van integriteit en met behoud van informatiebeveiliging volgens ISO 27002. Het Invantive Query Tool is een aanvulling voor Invantive Producer en daarop gebaseerde producten zoals \${products.iv}, \${products.ie}, Invantive Control en Invantive Composition.

Met het Invantive Query Tool kun je:

- SQL-queries uitvoeren en de resultaten opvragen in een tabel.
- De resultaten meteen groeperen, filteren en sorteren in de tabel op het scherm.
- De resultaten afdrukken naar een printer en exporteren naar Adobe PDF, Microsoft Excel en Microsoft XPS.
- Processen automatiseren met hulp van Oracle PL/SQL (alleen in combinatie met Oracle RDBMS).
- Oude queries terughalen uit een bestand of uit de lijst in het tabblad "Historie".
- Direct verbinden via een native verbinding voor de desbetreffende soort database (bijvoorbeeld Oracle SQL\*Net voor Oracle) of verbinden via de Invantive Webservice zodat je geen database-specifieke software op een werkplek hoeft te installeren.
- De database gebruiker meegeven bij een verbinding of verbinden met een reeds geïnstalleerd Invantive product met bijbehorende gebruikerscodes.
- De structuur van een tabel of view opvragen.
- De uitvoer van dbms\_output, itgen\_output en itgen\_log van een Oracle PL/SQL blok opvragen (alleen in combinatie met Oracle RDBMS).
- Een executie plan ("query plan" of "explain plan") van een Oracle SQL query opvragen. (alleen in combinatie met Oracle RDBMS)
- Het spoor ("Oracle Trace") van een SQL statement opvragen (alleen in combinatie met Oracle RDBMS).

### 2.1 SQL Leren

Meer informatie over wat SQL is en hoe je het gebruikt vind je op: <u>http://nl.wikipedia.org/wiki/</u><u>SQL</u>.

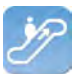

De handleiding op <u>http://sqlzoo.net</u> geeft ook een goede indruk en bovendien kun je interactief leren hoe je door middel van SQL gegevens kan ophalen, bewerken en aanmaken.

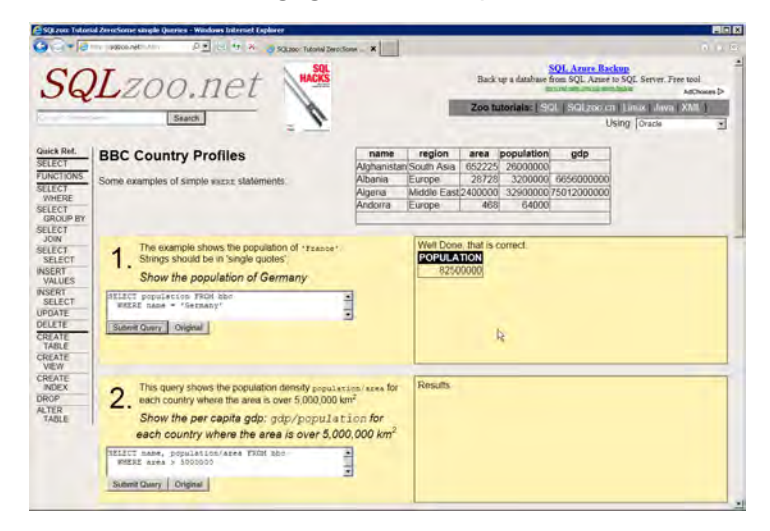

### 2.2 Werking

Deze paragraaf beschrijft de werking van de Query Tool.

De Query Tool bestaat uit twee delen:

- Het editorgedeelte.
- Het uitvoergedeelte.

In de volgende paragraaf worden enkele voorbeelden gegeven wat je met het Invantive Query Tool kunt doen:

### 2.2.1 Query Tool Voorbeelden

• De onderstaande afbeelding toont het opvragen, middels een SQL-query, van personen gegroepeerd per organisatie.

26

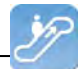

| M Invantiv                                                                             | e Estate - Query-                                                                                                    | programma                                                                                                    |                                                                                                   |         |      |                                                      |        | <u> </u> |  |  |  |  |  |
|----------------------------------------------------------------------------------------|----------------------------------------------------------------------------------------------------|----------------------------------------------------------------------------------------------------|---------------------------------------------------------------------------------------------------|---------|------|------------------------------------------------------|--------|----------|--|--|--|--|--|
| Bestand                                                                                | Bewerken Verbi                                                                                                    | nding Edito                                                                                                    | or Database                                                                                       | Venster | Help |                                                      |        |          |  |  |  |  |  |
| 🛛 🔛 Uitvoer                                                                            | en 🔛 Exporteren                                                                                                    | -                                                                                                    |                                                                                                   |         |      |                                                      |        |          |  |  |  |  |  |
| 1 -                                                                                    | lect dbr dbr                                                                                                    | naam ner                                                                                                    |                                                                                                   |         |      |                                                      |        |          |  |  |  |  |  |
| 2                                                                                      |                                                                                                    | functie                                                                                                    | functie                                                                                           |         |      |                                                      |        |          |  |  |  |  |  |
| 3                                                                                      | 3 , lvr.lvr_naam organisatienaam<br>4 lvr.lvr_nleats_nleats                                                                                                    |                                                                                                    |                                                                                                   |         |      |                                                      |        |          |  |  |  |  |  |
| 4,                                                                                     | 4 , lvr.lvr_plaats plaats                                                                                                    |                                                                                                    |                                                                                                   |         |      |                                                      |        |          |  |  |  |  |  |
| 5 fr                                                                                   | 5 from bubs_gebruikers_v gbr                                                                                                    |                                                                                                    |                                                                                                   |         |      |                                                      |        |          |  |  |  |  |  |
| 6 jo                                                                                   | 6 join bubs_leveranciers_v lvr                                                                                                    |                                                                                                    |                                                                                                   |         |      |                                                      |        |          |  |  |  |  |  |
| 7 on                                                                                   | gbr.lvr_                                                                                                    | id = lvr                                                                                                    | .lvr_id                                                                                           |         |      |                                                      |        |          |  |  |  |  |  |
| 8 or                                                                                   | der                                                                                                    |                                                                                                    |                                                                                                   |         |      |                                                      |        |          |  |  |  |  |  |
| 9 by                                                                                   | lvr.lvr_                                                                                                    | naam                                                                                                    |                                                                                                   |         |      |                                                      |        |          |  |  |  |  |  |
|                                                                                        |                                                                                                    |                                                                                                    |                                                                                                   |         |      |                                                      |        |          |  |  |  |  |  |
| •                                                                                      |                                                                                                    |                                                                                                    |                                                                                                   |         |      |                                                      |        | Þ        |  |  |  |  |  |
| Resultaten                                                                             | DBMS Uitvoer Uit                                                                                                    | leggen Plan                                                                                                    | Spoor   Historie                                                                                  | el      |      |                                                      |        |          |  |  |  |  |  |
|                                                                                        |                                                                                                    | 55 1                                                                                                    |                                                                                                   |         |      |                                                      |        |          |  |  |  |  |  |
| organi                                                                                 | satienaam 🛆                                                                                                    |                                                                                                    |                                                                                                   |         |      |                                                      |        |          |  |  |  |  |  |
|                                                                                        | persoon                                                                                                    | ΣV                                                                                                    | í                                                                                                 | unctie  | ΣV   |                                                      | plaats | ΣV       |  |  |  |  |  |
| 1                                                                                      |                                                                                                    |                                                                                                    |                                                                                                   |         |      |                                                      |        |          |  |  |  |  |  |
| = organisa                                                                             | itienaam : Food and                                                                                                    | more (1 item)                                                                                                    |                                                                                                   |         |      |                                                      |        |          |  |  |  |  |  |
| - organisa                                                                             | tienaam : Food and<br>Born van der                                                                                                    | more (1 item)                                                                                                    | Accountmanager                                                                                    |         |      | Amersfoort                                           |        |          |  |  |  |  |  |
| - organisa<br>1<br>- organisa                                                          | itienaam : Food and<br>Born van der<br>itienaam : Janssen L                                                                                                    | more (1 item)<br>,<br>Jitgeversorgar                                                                                                    | Accountmanager<br>hisatie (3 items)                                                               |         |      | Amersfoort                                           |        |          |  |  |  |  |  |
| - organisa<br>1<br>- organisa<br>1                                                     | itienaam : Food and<br>Born van der<br>itienaam : Janssen l<br>Hoef van der                                                                                                | more (1 item)<br>,<br>Jitgeversorgar                                                                                                    | <mark>Accountmanager</mark><br>hisatie (3 items)<br>Engineer                                      |         |      | Amersfoort<br>Amersfoort                             |        |          |  |  |  |  |  |
| - organisa<br>1<br>- organisa<br>1<br>2                                                | itienaam : Food and<br>Born van der<br>itienaam : Janssen L<br>Hoef van der<br>Aeilkema                                                                                    | more (1 item)<br>Jitgeversorgan                                                                                                    | <mark>Accountmanager</mark><br>hisatie (3 items)<br>Engineer<br>Regiomanager                      |         |      | Amersfoort<br>Amersfoort<br>Amersfoort               |        |          |  |  |  |  |  |
| - organisa<br>1<br>- organisa<br>1<br>2<br>3                                           | itienaam : Food and<br>Born van der<br>itienaam : Janssen L<br>Hoef van der<br>Aeilkema<br>Dorn                                                                            | more (1 item)<br>Jitgeversorgar                                                                                                    | <mark>Accountmanager</mark><br>nisatie (3 items)<br>Engineer<br>Regiomanager<br>Consultant Exact  |         |      | Amersfoort<br>Amersfoort<br>Amersfoort<br>Amersfoort |        |          |  |  |  |  |  |
| - organisa<br>1<br>- organisa<br>1<br>2<br>3<br>+ organisa                             | ttienaam : Food and<br>Born van der<br>ttienaam : Janssen L<br>Hoef van der<br>Aeilkema<br>Dorn<br>ttienaam : Mekra (1 it                                                  | more (1 item)<br>Jitgeversorgar<br>I<br>em)                                                                                                    | Accountmanager<br>nisatie (3 items)<br>Engineer<br>Regiomanager<br>Consultant Exact               |         |      | Amersfoort<br>Amersfoort<br>Amersfoort<br>Amersfoort |        |          |  |  |  |  |  |
| - organisa<br>1<br>- organisa<br>1<br>2<br>3<br>+ organisa<br>+ organisa               | ttienaam : Food and<br>Born van der<br>ttienaam : Janssen L<br>Hoef van der<br>Aeilkema<br>Dorn<br>ttienaam : Mekra (1 it                                                  | more (1 item)<br>Jitgeversorgar<br>em)<br>een Herck bra                                                                                                    | Accountmanager<br>nisatie (3 items)<br>Engineer<br>Regiomanager<br>Consultant Exact<br>a (1 item) |         |      | Amersfoort<br>Amersfoort<br>Amersfoort<br>Amersfoort |        |          |  |  |  |  |  |
| + organisa<br>1<br>- organisa<br>1<br>2<br>3<br>+ organisa<br>+ organisa<br>+ organisa | ttienaam : Food and<br>Born van der<br>ttienaam : Janssen L<br>Hoef van der<br>Aeilkema<br>Dorn<br>ttienaam : Mekra (1 it<br>ttienaam : Piet Van D<br>ttienaam : QT Design | more (1 item)<br>Jitgeversorgan<br>I<br>I<br>I<br>I<br>I<br>I<br>I<br>I<br>I<br>I<br>I<br>I<br>I<br>I<br>I<br>I<br>I<br>I<br>I                                                                                                    | Accountmanager<br>nisatie (3 items)<br>Engineer<br>Regiomanager<br>Consultant Exact<br>a (1 item) |         |      | Amersfoort<br>Amersfoort<br>Amersfoort<br>Amersfoort |        |          |  |  |  |  |  |
| organisa     organisa     organisa     organisa     organisa     organisa              | ttienaam : Food and<br>Born van der<br>ttienaam : Janssen L<br>Hoef van der<br>Aeilkema<br>Dorn<br>ttienaam : Mekra (1 it<br>ttienaam : Piet Van D<br>ttienaam : QT Design | more (1 item)<br>Jitgeversorgan<br>I<br>uem)<br>ven Herck bna<br>ı (2 items)                                                                                                    | Accountmanager<br>nisatie (3 items)<br>Engineer<br>Regiomanager<br>Consultant Exact<br>a (1 item) |         |      | Amersfoort<br>Amersfoort<br>Amersfoort<br>Amersfoort |        |          |  |  |  |  |  |
| organisa     organisa     organisa     torganisa     torganisa     torganisa           | ttienaam : Food and<br>Born van der<br>ttienaam : Janssen L<br>Hoef van der<br>Aeilkema<br>Dorn<br>ttienaam : Mekra (1 it<br>ttienaam : Piet Van D<br>ttienaam : QT Design | more (1 item)<br>Jitgeversorgan<br>I<br>Jitgeversorgan<br>I<br>B<br>I<br>em)<br>I<br>em)<br>I<br>em)<br>I<br>em)<br>I<br>em)<br>I<br>em)<br>I<br>em)<br>I<br>I<br>I<br>I<br>I<br>I<br>I<br>I<br>I<br>I<br>I<br>I<br>I<br>I<br>I<br>I<br>I<br>I<br>I | Accountmanager<br>nisatie (3 items)<br>Engineer<br>Regiomanager<br>Consultant Exact<br>a (1 item) |         |      | Amersfoort<br>Amersfoort<br>Amersfoort<br>Amersfoort |        |          |  |  |  |  |  |

 Beschrijving tonen van een object (met de toets F4). Dit komt overeen met de Oracle functie 'Describe'. De afbeelding hieronder toont de gegevens die in het bedrijfsobject personen (bubs\_gebruikers\_v) zit.

| Inv<br>Colom | antive Estate - E<br>Gegevens | Beschrijven : bubs_gebru         | iikers_v                           |                               |                                        |         |
|--------------|-------------------------------|----------------------------------|------------------------------------|-------------------------------|----------------------------------------|---------|
| Sle          | ep een kolom hie              | rheen om te groeperen c          | ıp die kolom                       |                               |                                        |         |
|              | gbr_nk Σ⊽                     | gbr_aanmeld_code $\Sigma \nabla$ | gbr_accordeur_ <b>uren_vlag</b> ∑⊽ | gbr_achternaam $\Sigma  abla$ | gbr_administrateur_vlag $\Sigma  abla$ | gbr_a   |
| 1            | Hermans                       | Hermans                          | N                                  | Hermans                       | Y                                      | Gouv.   |
| 2            | Heunen                        | Heunen                           | N                                  | Heunen                        | N                                      | Klapro  |
| 3            | Heuvelman                     | Heuvelman                        | N                                  | Heuvelman                     | Y                                      | Lathyr  |
| 4            | Hoef van der                  | Hoef van der                     | Y                                  | Hoef van der                  | N                                      | Musse   |
| 5            | Hoekstra                      | Hoekstra                         | N                                  | Hoekstra                      | N                                      | Caland  |
| 6            | Hoof van                      | Hoof van                         | N                                  | Hoof van                      | N                                      | Keerso  |
| 7            | Houben                        | Houben                           | N                                  | Houben                        | N                                      | Armag   |
| 8            | Jalkema                       | Jalkema                          | Y                                  | Jalkema                       | N                                      | Louis I |
| 9            | Marcel Janssen                | Janssen                          | N                                  | Janssen                       | N                                      | Dr. So  |
| 10           | Jassen                        | Jassen                           | N                                  | Jassen                        | Y                                      | Wijers  |
| 11           | Jong de                       | Jong de                          | N                                  | Jong de                       | Y                                      | Lebuii  |
| 12           | Jongen                        | Jongen                           | Y                                  | Jongen                        | N                                      | Kaap I  |
| 13           | Ketelaars                     | Ketelaars                        | N                                  | Ketelaars                     | N                                      | Fascir  |
| 14           | Klaassen                      | Klaassen                         | Y                                  | Klaassen                      | N                                      | Brusse  |
| 15           | Kooman                        | Kooman                           | N                                  | Kooman                        | N                                      | Galvai  |
| 16           | Koopman                       | Koopman                          | N                                  | Koopman                       | Ν                                      | Prins E |
| 17           | Krekelmans                    | Krekelmans                       | N                                  | Krekelmans                    | Ν                                      | Ereprij |
| 18           | Kuypers                       | Kuypers                          | N                                  | Kuypers                       | N                                      | Goem    |
| 19           | Lange de                      | Lange de                         | N                                  | Lange de                      | N                                      | Oude    |
| î            |                               |                                  |                                    |                               | ••                                     | î,      |

(C) Copyright 2004-2013 Invantive Software B.V., the Netherlands. All rights reserved.

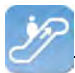

• Het resultaat van de SQL-query kun je exporteren naar Microsoft Excel, Adobe PDF, Microsoft XPS en afdrukken naar een printer.

| 📝 Invant   | tive Estate - Query-pro                       | ogramma                      |                                        | _ 🗆 🗡               |
|------------|-----------------------------------------------|------------------------------|----------------------------------------|---------------------|
| Bestand    | Bewerken Verbindi                             | ng Editor Database V         | Venster Help                           |                     |
| 😧 😧 Uitvo  | eren 🛃 Exporteren 👻                           |                              |                                        |                     |
| 1 3        | elec 🐏 Exporteer na                           | aar Microsoft Excel          |                                        |                     |
| 2,         | 🔁 Exporteer na                                | ar Adobe PDF                 | n                                      |                     |
| 4,         | Exporteer na                                  | aar Microsoft XP9 🗟          |                                        |                     |
| 5 f        | rom 🛃 Afdrukken                               |                              |                                        |                     |
| 6 j        | oin <u>bubs</u> rever                         | anciers_v ivi                |                                        |                     |
| 7 0        | n gpr.lvr_10                                  | x = lvr.lvr_1d               |                                        |                     |
| 9 b        | v lvr.lvr n                                   | aam                          |                                        |                     |
|            | , <u>, , , , , , , , , , , , , , , , , , </u> |                              |                                        |                     |
| 4          |                                               |                              |                                        | •                   |
| Beaultates |                                               | pulle function               |                                        |                     |
| nesuitatei | TI DBMS Uitvoer   Uitleg                      | gen Plan   Spoor   Historie  |                                        |                     |
| Sleep e    | een kolom hierheen on                         | n te groeperen op die kolor  |                                        |                     |
|            | persoon Σ ∇                                   | organisatienaam 🛛 🛛          | T functie Σ                            | <b>r plaats Σ</b> ∀ |
| 1          | Born van der                                  | Food and more                | Accountmanager                         | Amersfoort          |
| 2          | Hoef van der                                  | Janssen Uitgeversorganisatie | e Engineer                             | Amersfoort          |
| 3          | Aeilkema                                      | Janssen Uitgeversorganisatie | e Regiomanager                         | Amersfoort          |
| 4          | Dorn                                          | Janssen Uitgeversorganisatie | e Consultant Exact                     | Amersfoort          |
| 5          | Breukhoven                                    | Mekra                        | Communicatie                           | Amersfoort          |
| 6          | Brouns                                        | Piet Van Den Herck bna       | Sr. Channel Manager - General Business | Amsterdam           |
| 7          | Engel                                         | QT Design                    | Helpdesk Teamleider                    | Amersfoort          |
| 8          | Fasen                                         | QT Design                    | Account Manager                        | Amersfoort          |
|            |                                               |                              |                                        |                     |
|            |                                               |                              |                                        |                     |
|            |                                               |                              |                                        |                     |
| 8 Betrokke | n Rijen                                       | 39 mc                        |                                        |                     |

• De afbeelding toont het resultaat van de SQL-query in Microsoft Excel.

| 28 | Invantive Composition Gebruikershandleiding |
|----|---------------------------------------------|
|----|---------------------------------------------|

|                 | 14   | ) ▼ (?! -   <del>-</del> Personen per organ                                                                                                    | nisatie - Microsoft Exc | cel                                         | - 9 3          |
|-----------------|------|----------------------------------------------------------------------------------------------------|-------------------------|---------------------------------------------|----------------|
| File            |      | Home Insert Page Layout Formulas Da                                                                                                    | ata Review V            | 'iew Team                                   | a 😗 🗆 🗗 🐹      |
| Paste<br>Clipbo | ard  | Microsoft San: * 8 * = =<br>B I U - A A' ≡ ≡ ≣ Ger<br>S<br>Microsoft San: * 8 *<br>■ = ■ Ger<br>S<br>E = ■ Ger<br>S<br>S<br>Font S<br>Alignment S<br>Nu | reral · A               | Harman Serie Sort & Filter - Series Editing | nd &<br>lect = |
|                 |      | A1 🔸 🦾 🏂 organisatienaam :                                                                                                    | Food and more (1        | item)                                       | *              |
| 1 2             |      | A                                                                                                    | В                       | C                                           | D              |
| Ŧ.              | 1    | lorganisatienaam : Food and more (1 item)                                                                                                    | 1                       |                                             | - i            |
|                 | 4    |                                                                                                    | persoon                 | functie                                     | plaats         |
|                 | 4    |                                                                                                    | Born van der            | Accountmanager                              | Amersfoort     |
|                 | 5    |                                                                                                    |                         |                                             |                |
|                 | 6    | organisatienaam : Janssen Uitgeversorganisatie (3 items)                                                                                                |                         |                                             |                |
| •               | 7    |                                                                                                    | 1                       |                                             |                |
| •               | 8    |                                                                                                    | persoon                 | functie                                     | plaats 📃       |
|                 | 9    |                                                                                                    | Hoef van der            | Engineer                                    | Amersfoort     |
|                 | 10   |                                                                                                    | Aeilkema                | Regiomanager<br>Consultant Europt           | Amerstoort     |
| τ.              | 11   |                                                                                                    | DOW                     | CURISUILARILEXACL                           | Amersioon      |
| 4               | 12   | organisatienaam : Mekra (1 item)                                                                                                    |                         |                                             |                |
|                 | 17   |                                                                                                    |                         |                                             |                |
| +               | 18   | organisatienaam : Piet Van Den Herck bna (1 iten)                                                                                                    |                         |                                             |                |
|                 | 22   |                                                                                                    |                         |                                             |                |
| +               | 23   | organisatienaam : QT Design (2 items)                                                                                                    |                         |                                             | *              |
| 14 4 1          | - 11 | Sheet1                                                                                                    |                         | m                                           | *              |
| Ready           | y I  |                                                                                                    |                         | 🔳 🔲 🛄 100% 🕞 —                              | -0             |

• De afbeelding toont het resultaat van de SQL-query in Adobe Acrobat.

| Personen p<br>File Edit Vier | o <mark>er organisatie.pdf - 4</mark><br>w Document Commen | Ndobe Acrobat<br>ts Forms Tools Advanced Window Help |            | <u> ×</u><br>× |
|------------------------------|------------------------------------------------------------|------------------------------------------------------|------------|----------------|
| IN 🖑                         | 🥰 I 🖲 💿 🔟                                                  | 0% · 🦆 · 🖧 · 🙆 · 🥢 ·                                 | 🗐 • 🤪 •    | 🖶 🖹 🖃          |
|                              | 1 / 1 📑                                                    | Find                                                 |            |                |
| ľ                            |                                                            |                                                      |            |                |
|                              | persoon                                                    | functie                                              | plaats     |                |
|                              | organisatienaam                                            | Food and more (1 item)                               | pidate     |                |
| 574                          | Born van der                                               | Accountmanager                                       | Amersfoort |                |
|                              | organisatienaam                                            | Janssen Uitgeversorganisatie (3 items)               |            |                |
|                              | Hoef van der                                               | Engineer                                             | Amersfoort |                |
|                              | Aeilkema                                                   | Regiomanager                                         | Amersfoort |                |
|                              | Dorn                                                       | Consultant Exact                                     | Amersfoort |                |
|                              | organisatienaam                                            | : Mekra (1 item)                                     |            |                |
|                              | Breukhoven                                                 | Communicatie                                         | Amersfoort |                |
|                              | organisatienaam                                            | Piet Van Den Herck bna (1 item)                      | ,          |                |
|                              | Brouns                                                     | Sr. Channel Manager - General Business Sales         | Amsterdam  |                |
|                              | organisatienaam                                            | : QT Design (2 items)                                |            |                |
|                              | Engel                                                      | Helpdesk Teamleider                                  | Amersfoort |                |
| -                            | Fasen                                                      | Account Manager                                      | Amersfoort |                |
|                              |                                                            |                                                      |            |                |
| (A)                          |                                                            |                                                      |            | -              |
| 12.0                         | 69 x 9.26 in 🔳                                             |                                                      |            | F              |

(C) Copyright 2004-2013 Invantive Software B.V., the Netherlands. All rights reserved.

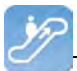

### 2.2.2 Editor

In de editor kunnen query's worden uitgevoerd. Er zijn vijf soorten SQL statements mogelijk:

- Select.
- Insert.
- Update.
- Delete
- PL/SQL (Begin ... End, zonder regelafbreking en lege regels)

Een eventuele transactie wordt meteen vastgelegd na afloop van de uitvoering van het statement.

### **Menu Bestand**

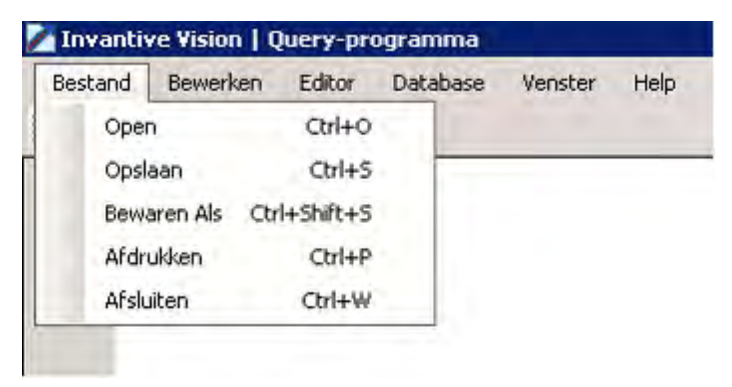

Hier kunnen query's worden geopend, opgeslagen, onder een andere naam bewaard en afgedrukt worden.

Daarnaast kan via 'Afsluiten' de Query Tool worden verlaten.

### Menu Bewerken

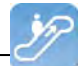

| Bestand   | Bew         | erken  | Editor     | Databas  | e Venster    | Help |
|-----------|-------------|--------|------------|----------|--------------|------|
| 📓 Uitvoer | 9           | Terug  | draaien    |          | Ctrl+Z       |      |
| 1         | $\xi^{(2)}$ | Opnie  | uw         |          | Ctrl+Y       |      |
|           | -           | Knippe | en         |          | Ctrl+X       |      |
|           | 24          | Kopier | en         |          | Ctrl+C       |      |
|           | 11          | Plakke | n          |          | Ctrl+V       |      |
|           |             | Select | eer Alles  |          | Ctrl+A       |      |
|           |             | Zoeke  | n          |          | Ctrl+F       |      |
|           |             | Vind V | olgende    |          | F3           |      |
|           |             | Verva  | ngen       |          | Ctrl+R       |      |
|           |             | Gaina  | ar Regel   |          | Ctrl+G       |      |
|           |             | Comm   | entaar     |          | ⊂trl+B       | 11   |
|           |             | Ontco  | mmentarier | en Blok  | Ctrl+Shift+B |      |
|           | ABC         | Hoofd  | letters    |          | Ctrl+U       | 11   |
|           | abc         | Kleine | Letters    |          | Ctrl+L       |      |
|           | Abc         | Eerste | Letter Hoo | fdletter | Ctrl+I       |      |
|           |             | Besch  | rijven     |          | F4           |      |

In het menu 'Bewerken' staan alle items waarmee je de querytekst kunt bewerken.

### **Menu Editor**

| Invanti   | ve Vision   Q | luery-pr | ogramma    |         |      |
|-----------|---------------|----------|------------|---------|------|
| Bestand   | Bewerken      | Editor   | Database   | Venster | Help |
| 🔛 Uitvoei | ren 🛃 Expo    | 🙆 UI     | tvoeren F9 |         |      |
|           | ren 🛃 Expo    |          | crossen 12 |         | _    |
| 1         |               |          |            |         |      |
|           |               |          |            |         |      |
|           |               |          |            |         |      |
|           |               |          |            |         |      |
|           |               |          |            |         |      |

Via 'Uitvoeren' kun je de query uitvoeren. De resultaten van de query worden getoond in het tabblad Query Resultaten bij Query Uitvoer.

### Menu Database

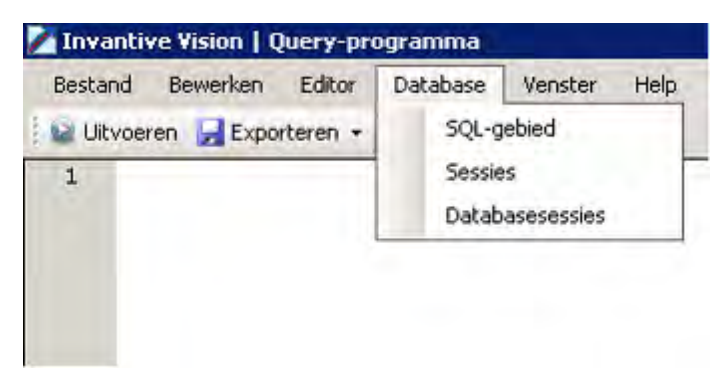

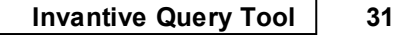

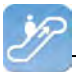

Dit menu bestaat uit drie specifieke databasemenu-items:

SQL-gebied: Dit menu-item plaatst de volgende query in de editor:

select \*
from itgen\_db\_sqlarea\_r
where 1=1
order
by elapsed\_time\_desc

Sessies: ?

Databasesessies: ?

### Menu Help

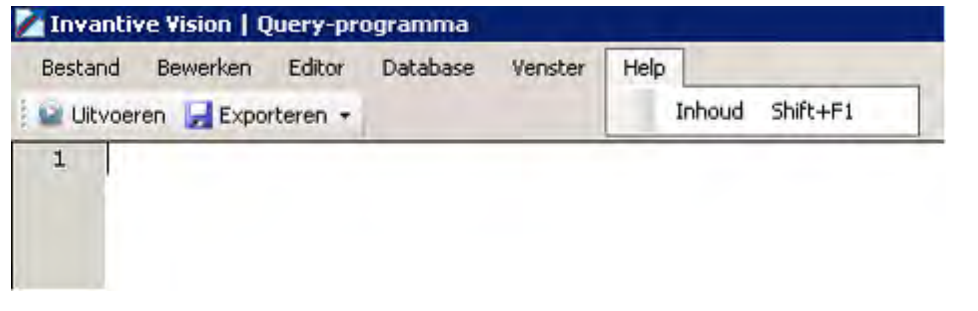

Via dit menu kan de Help voor de Query Tool worden opgevraagd als onderdeel van de Invantive Vision Help.

### Menu Exporteren

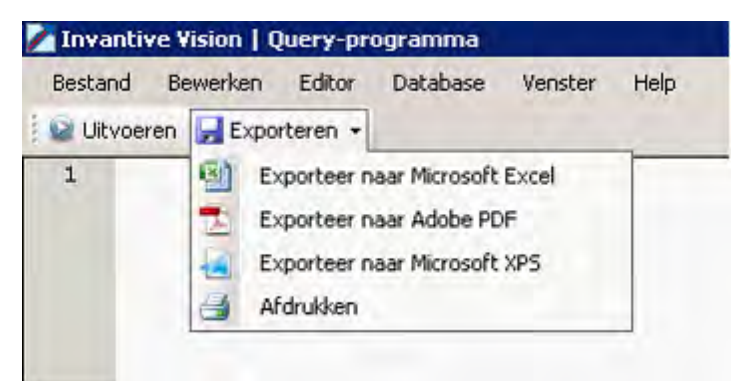

Via het tabblad Exporteren kun je de uitvoer van query's exporteren naar verschillende formaten of afdrukken.

### 2.2.3 Query-uitvoer

De query-uitvoer kan gestart worden met de functietoets 'F9'.

Als er een geldige query staat in de editor zal dit leiden tot uitvoer in verschillende tabbladen onder het tabblad 'Uitvoer'.

### 2.2.3.1 Query-resultaten

Het uitvoeren van de query zorgt voor de vulling van het tabblad Resultaten met de records die door de query worden opgeleverd:

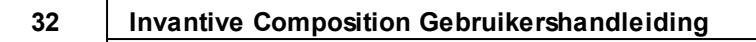

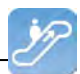

| <u>s</u> est                              | and<br>litvoerer                                                    | Bewerken Editor                                      | Database V                                              | enster Help                                                                      |                                                                                                    |                   |
|-------------------------------------------|---------------------------------------------------------------------|------------------------------------------------------|---------------------------------------------------------|----------------------------------------------------------------------------------|----------------------------------------------------------------------------------------------------|-------------------|
| 1                                         | sel                                                                 | ect * from b                                         | ubs_taken_v                                             |                                                                                  |                                                                                                    |                   |
|                                           |                                                                     |                                                      |                                                         |                                                                                  |                                                                                                    |                   |
| esul                                      | taten                                                               | DBMS Uitvoer Uit                                     | eggen Plan   Spoo                                       | r   Historie                                                                     |                                                                                                    |                   |
| esu.<br>Ble                               | taten    <br>ep een                                                 | DBMS Uitvoer Uitl<br>kolom hierheen i                | eggen Plan Spoo<br>om te groeperen                      | r <mark>  Historie  </mark><br>op die kolom                                      |                                                                                                    |                   |
| esu<br>Ble<br>ta                          | taten   <br>ep een<br>Ik_nk                                         | DBMS Uitvoer   Uit<br>kolom hierheen<br>∑⊽ tak_bedra | eggen Plan   Spoo<br>om te groeperen<br>g_vaste_pnijs∑⊽ | r   Historie  <br>op die kolom<br>tak_code∑                                      | ⊽ tak_datum_bijgewerkt_omk                                                                                                    | ag∑⊽tak_datum_de  |
| isu<br>ile<br>ta<br>1                     | taten   <br>ep een<br> k_ <b>nk</b><br>  1352                       | DBMS Uitvoer   Uit<br>kolom hierheen<br>∑⊽ tak_bedra | eggen Plan   Spoo<br>om te groeperen<br>g_vaste_pnijs∑⊽ | r Historie<br>op die kolom<br>tak_codeΣ<br>1352                                  | ⊽ tak_datum_bijgewerkt_omk<br>15-6-2009 18:27:30                                                                                       | aag∑⊽tak_datum_de |
| isu<br>ile<br>ta<br>1<br>2                | taten   <br>ep een<br> k_nk<br>  <br>1352<br>  <br>1156             | DBMS Uitvoer   Uit<br>kolom hierheen<br>∑⊽ tak_bedra | eggen Plan   Spoo<br>om te groeperen<br>g_vaste_pnijs∑⊽ | r Historie<br>op die kolom<br>tak_code∑<br>1352<br>1156                          | ✓ tak_datum_bijgewerkt_omk<br>15-6-2009 18:27:30<br>10-8-2007 8:20:29                                                                  | aag∑⊽tak_datum_de |
| isu<br>ta<br>1<br>2<br>3                  | taten   <br>ep een<br> k_nk<br> 1352<br> 1156<br> 1157              | DBMS Uitvoer   Uit<br>kolom hierheen<br>∑⊽ tak_bedra | eggen Plan   Spoo<br>om te groeperen<br>g_vaste_pnijs∑⊽ | r Historie<br>op die kolom<br>tak_codeΣ<br>1352<br>1156<br>1157                  | ✓ tak_datum_bijgewerkt_omk<br>15-6-2009 18:27:30<br>10-8-2007 8:20:29<br>15-6-2009 18:27:18                                            | aag∑⊽tak_datum_de |
| isu<br>Ble<br>ta<br>1<br>2<br>3<br>4      | taten    <br>ep een<br>k_nk<br>1352<br>1156<br>1157<br>1158         | DBMS Uitvoer   Uit<br>kolom hierheen<br>∑⊽ tak_bedra | eggen Plan   Spoo<br>om te groeperen<br>g_vaste_pnijs∑⊽ | r Historie<br>op die kolom<br>tak_codeΣ<br>1352<br>1156<br>1157<br>1158          | ✓ tak_datum_bijgewerkt_om/a<br>15-6-2009 18:27:30<br>10-8-2007 8:20:29<br>15-6-2009 18:27:18<br>7-8-2007 15:42:53                      | aag∑⊽tak_datum_de |
| asu<br>Ble<br>ta<br>1<br>2<br>3<br>4<br>5 | taten    <br>ep een<br>k_nk<br>1352<br>1156<br>1157<br>1158<br>1160 | DBMS Uitvoer   Uit<br>kolom hierheen<br>∑⊽ tak_bedra | eggen Plan   Spoo<br>om te groeperen<br>g_vaste_pnijs∑⊽ | r Historie<br>op die kolorn<br>tak_code∑<br>1352<br>1156<br>1157<br>1158<br>1160 | ✓ tak_datum_bijgewerkt_om/<br>15-6-2009 18:27:30<br>10-8-2007 8:20:29<br>15-6-2009 18:27:18<br>7-8-2007 15:42:53<br>4-10-2007 14:23:50 | ag∑⊽tak_datum_de  |

Tevens wordt het aantal rijen en de uitvoeringstijd weergegeven.

### 2.2.3.2 DBMS-uitvoer

Deze tab bevat de uitvoer van dbms\_output.put\_line statements (alleen in combinatie met Oracle RDBMS)

### 2.2.3.3 Uitleggen Plan

Het uitvoeren van Uitleggen Plan kan via het menu-item 'Uitleggen Plan' of via de toetscombinatie Ctrl+E:

| 🛃 Inva  | antive Estate   ( | )uery-pr | ogramma     |         |      |
|---------|-------------------|----------|-------------|---------|------|
| Besta   | nd Bewerken       | Editor   | Database    | Venster | Help |
| 🕴 😡 Uit | voeren 🛛 🛃 Expoi  | 🙆 Uil    | voeren      | F9      |      |
| 1       | Select *          | Uil      | leggen Plan | Ctrl+E  |      |
| 2       | from bubs_        | telefo   | on_conta    | cten_r  |      |
| 3       | where vda_        | ref_sl   | eutel =     | 58      |      |

Het uitvoeren van 'Uitleggen Plan' zorgt voor de vulling van het tabblad 'Uitleggen Plan' met de rijen die door de 'Explain Plan' van Oracle worden opgeleverd:

| 🔀 Invantive Estate   Query-programma                                                                                                    | _ 🗆 × |
|----------------------------------------------------------------------------------------------------|-------|
| Bestand Bewerken Editor Database Venster Help                                                                                                    |       |
| 👔 🔐 Ultvoeren 🚽 Exporteren 👻                                                                                                    |       |
| 1 Select *<br>2 from bubs_gesprekken<br>3 where id = 68                                                                                                    |       |
| 4                                                                                                    |       |
| Resultaten DBMS Uitvoer Uitleggen Plan Spoor Historie                                                                                                    |       |
| [Id:0 - Parent:1 - Depth:0] - Operation:SELECT STATEMENT ALL_ROWS - Cost:1 - CPU Cost:3241 - IO Cost:1 - Cardinality:1 - Bytes:509     [Id:1 - Parent:0 - Depth:1] - Operation:TABLE ACCESS BY INDEX ROW/D <table bubs_gesprekken="" usp_udz_bubs=""> ANALYZED - Cost:1 - CPU Cost:3241 - IO Cost:1 - Cardinality:1 - Bytes:     [Id:2 - Parent:1 - Depth:2] - Operation:Index UNIQUE SCAN <index (unique)="" bubs_gsk_pk="" usr_udz_bubs=""> ANALYZED - Cost:0 - CPU Cost:1050 - IO Cost:0 - Cardinality:1 - Bytes:0     [Id:2 - Parent:1 - Depth:2] - Operation:Index UNIQUE SCAN <index (unique)="" bubs_gsk_pk="" usr_udz_bubs=""> ANALYZED - Cost:0 - CPU Cost:1050 - IO Cost:0 - Cardinality:1 - Bytes:0     [Id:2 - Parent:1 - Depth:2] - Operation:Index UNIQUE SCAN <index (unique)="" bubs_gsk_pk="" usr_udz_bubs=""> ANALYZED - Cost:0 - CPU Cost:1050 - IO Cost:0 - Cardinality:1 - Bytes:0     [Id:2 - Parent:1 - Depth:2] - Operation:Index UNIQUE SCAN <index (unique)="" bubs_gsk_pk="" usr_udz_bubs=""> ANALYZED - Cost:0 - CPU Cost:1050 - IO Cost:0 - Cardinality:1 - Bytes:0     [Id:2 - Parent:1 - Depth:2] - Operation:Index UNIQUE SCAN <index (unique)="" bubs_gsk_pk="" usr_udz_bubs=""> ANALYZED - Cost:0 - CPU Cost:1050 - IO Cost:0 - Cardinality:1 - Bytes:0     [Id:2 - Parent:1 - Depth:2] - Operation:Index UNIQUE SCAN <index (unique)="" bubs_gsk_pk="" usr_udz_bubs=""> ANALYZED - Cost:0 - CPU Cost:1050 - IO Cost:0 - Cardinality:1 - Bytes:0     [Id:2 - Parent:1 - Depth:2] - Operation:Index UNIQUE SCAN <index (unique)="" usr_udz_bubs_gsk_pk=""> ANALYZED - Cost:0 - CPU Cost:1050 - IO Cost:0 - Cardinality:1 - Bytes:0     [Id:2 - Parent:1 - Depth:2] - Operation:Index UNIQUE SCAN <index (unique)="" usr_udz_bubs_gsk_pk=""> ANALYZED - Cost:0 - CPU Cost:1050 - IO Cost:0 - Cardinality:1 - Bytes:0     [Id:2 - Parent:1 - Depth:2] - Operation:Index UNIQUE SCAN <index (unique)="" usr_udz_bubs_gsk_pk=""> ANALYZED - Cost:0 - Cost:0 - Cost:0 - Cost:0 - Cost:0 - Cost:0 - Cost:0 - Cost:0 - Cost:0 - Cost:0 - Cost:0 - Cost:0 - Cost:0 - Cost:0 - Cost:0 - Cost:0 - Cost:0 - Cost:0 - Cost:0 - Cost:0 - Cost:0 - Cost:0 - Cost:0 - Cost:0 - Cost:0</index></index></index></index></index></index></index></index></index></table> | 509   |
| 44 Betrokken Rijen 94 ms.                                                                                                    | .::   |

In het tabblad wordt in een boomvorm weergegeven hoe de query door Oracle zal worden uitgevoerd.

Hierbij lopen de uit te voeren acties op volgorde van de ld, dus aflopen van een tak tot het diepste niveau en dan terug naar een bovenliggend niveau en weer aflopen van de bijbehorende tak; dit heet 'In Order verwerking'.

### 2.2.3.4 Spoor

Deze tab bevat het resultaat van een Oracle trace (alleen in combinatie met Oracle RDBMS)

### 2.2.3.5 Historie uitgevoerde queries

Het uitvoeren van de query zorgt voor de vulling van het tabblad Historie doordat de gegevens van de laatst uitgevoerde query worden toegevoegd.

|                                                                                                    | ry-programma                                                                                         |                                                                                                    |                                                                                                    | _ []] |
|----------------------------------------------------------------------------------------------------|----------------------------------------------------------------------------------------------------|----------------------------------------------------------------------------------------------------|----------------------------------------------------------------------------------------------------|-------|
| <u>B</u> estand Be <u>w</u> erken E                                                                                           | iditor Database Vens                                                                                 | ster Help                                                                                                    |                                                                                                    |       |
| 🗟 Uįtvoeren 🛛 🛃 Exporte                                                                                                    | ren 🕶                                                                                                |                                                                                                    |                                                                                                    |       |
| 1 select * fro                                                                                                    | m bubs_taken_v                                                                                       |                                                                                                    |                                                                                                    |       |
|                                                                                                    |                                                                                                    |                                                                                                    |                                                                                                    |       |
| esultaten   DBMS Uitvoer                                                                                                    | Uitleggen Plan Spoor                                                                                 | Historie                                                                                                    |                                                                                                    | _     |
| esultaten   DBMS Uitvoer<br>Bleep een kolom hierhe                                                                            | Uitleggen Plan Spoor                                                                                 | Historie  <br>die kolom                                                                                                   |                                                                                                    |       |
| esultaten   DBMS Uitvoer<br>Bleep een kolom hierhe<br>Uitvoeringstijd Σマ                                                      | Uitleggen Plan   Spoor<br>en om te groeperen op<br>Betrokken Rijen ∑⊽                                | Historie<br>die kolom<br>Start uitvoering ☞∑♡                                                                             | SQL-tekst                                                                                                    | Σ     |
| esultaten DBMS Uitvoer<br>3leep een kolom hierhe<br><b>Uitvoeringstijd ∑⊽</b><br>28.911 s.                                    | Uitleggen Plan   Spoor<br>en om te groeperen op<br>Betrokken Rijen ∑⊽<br>6.704                       | Historie<br>die kolom<br>Start uitvoering ∞∑⊽<br>17-2-2011 13:48                                                          | SQL-tekst<br>select * from bubs_taken_v                                                                                                    | ΣΖ    |
| esultaten   DBMS Uitvoer<br>ileep een kolom hierhe<br><b>Uitvoeringstid ∑⊽</b><br>28.911 s.<br>15.551 s.                      | Uitleggen Plan   Spoor<br>en om te groeperen op<br>Betrokken Rijen ∑⊽<br>6.704<br>6.617              | Historie<br>die kolom<br>Start uitvoering ☞∑♡<br>17-2-2011 13:48<br>17-2-2011 13:47                                       | SQL-tekst<br>select * from bubs_taken_v<br>select * from bubs_leveranciers_v                                                                 | ΣΖ    |
| esultaten DBMS Uitvoer<br>Bleep een kolom hierhe<br><b>Uitvoeringstijd ∑⊽</b><br>28.911 s.<br>15.551 s.<br>385 ms.            | Uitleggen Plan Spoor<br>en om te groeperen op<br>Betrokken Rijen ∑⊽<br>6.704<br>6.617<br>286         | Historie<br>die kolom<br>Start uitvoering ₹∑⊽<br>17-2-2011 13:48<br>17-2-2011 13:47<br>17-2-2011 13:47                    | SQL-tekst<br>select * from bubs_taken_v<br>select * from bubs_leveranciers_v<br>select * from bubs_units_v                                   | Σ2    |
| esultaten DBMS Uitvoer<br>Bleep een kolom hierhe<br><b>Uitvoeringstid ∑⊽</b><br>28.911 s.<br>15.551 s.<br>385 ms.<br>3.301 s. | Uitleggen Plan   Spoor<br>en om te groeperen op<br>Betrokken Rijen ∑⊽<br>6.704<br>6.617<br>286<br>95 | Historie<br>die kolom<br>Start uitvoering ∞∑⊽<br>17-2-2011 13:48<br>17-2-2011 13:47<br>17-2-2011 13:47<br>17-2-2011 13:45 | SQL-tekst<br>select * from bubs_taken_v<br>select * from bubs_leveranciers_v<br>select * from bubs_units_v<br>select * from bubs_projecten_v | Σ2    |

Zolang de Query Tool open is komt er na elke uitvoer een record bij.

### 2.3 Beschikbaarheid

De volgende Invantive producten geven een gebruikslicentie op het Invantive Query Tool:

34

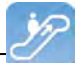

- \${products.iv} \${products.ola};
- Invantive Control;
- Invantive Composition.

Het Invantive Query Tool wordt ook los uitgeleverd en is te downloaden via de link: <u>http://web-service.invantive.com/qt/publish.htm</u>

### 2.4 Systeemeisen

Om Invantive Query Tool te kunnen gebruiken op je PC of terminal server heb je de volgende programmatuur nodig inclusief licenties:

- Microsoft .NET 4.5.
- Minimaal 2 Gb intern geheugen.
- Schermresolutie van 1280x1024 of hoger.
- Invantive Webservice of lokale drivers.

Gebruik op Mac, tablet en smartphone is niet mogelijk.

### 2.5 Installatie

Volg de onderstaande stappen om het Invantive Query Tool te :

• Ga met een internetbrowser naar de link: <u>http://webservice.invantive.com/qt/publish.htm</u>. Klik vervolgens op de knop 'Install', sla vervolgens het bestand op en voer het uit.

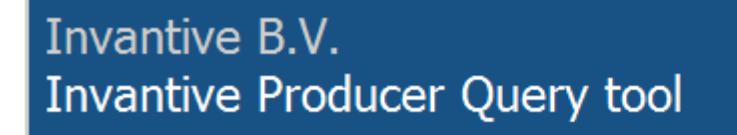

Name: Invantive Producer Query tool

Version: 50.0.1.1

Publisher: Invantive B.V.

The following prerequisites are required:

- Windows Installer 3.1
- Microsoft .NET Framework 4 (x86 and x64)

If these components are already installed, you can <u>launch</u> the application now. Otherwise, click the button below to install the prerequisites and run the application.

Install

• Klik op de knop 'Install' om het Invantive Query Tool te installeren de computer.

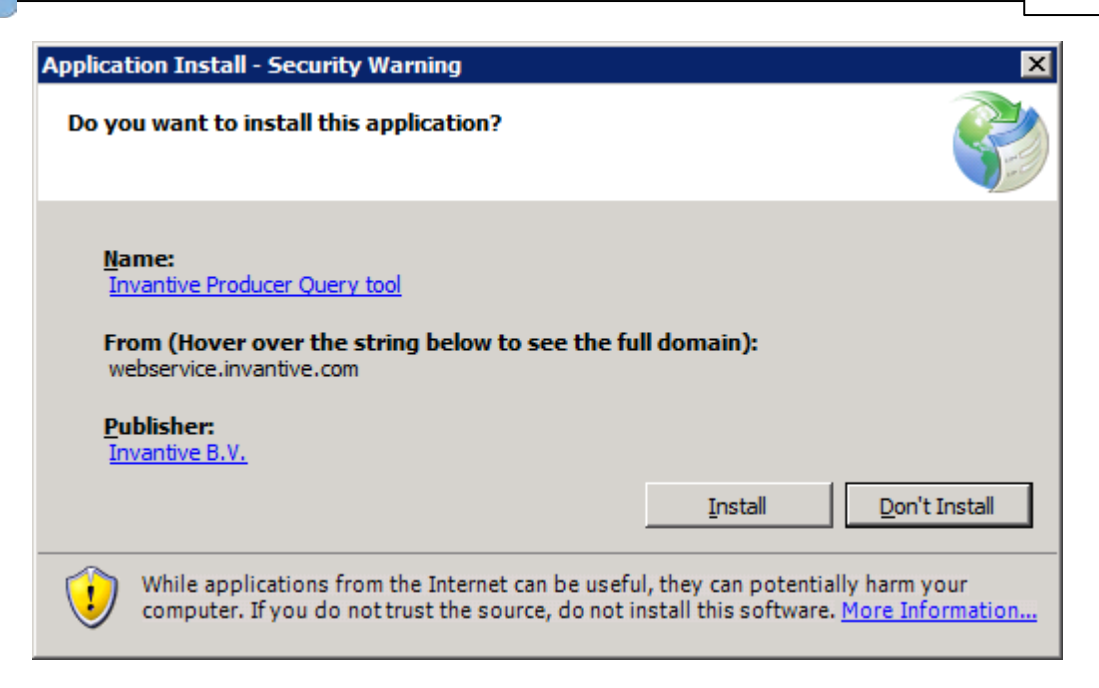

• Na installatie wordt het volgende venster getoond. Hierin moet de locatie worden opgegeven van het verbindingsbestand. Zie <u>Verbindingsconfiguratie</u> voor de uitleg van het verbindingsbestand. Klik vervolgens op 'OK' om de wijziging op te slaan.

| 🖗 Invantive   Configuration      |                       |                           |
|----------------------------------|-----------------------|---------------------------|
| General Advanced                 |                       |                           |
| Retrieve settings from:          | Z:\pfile\settings.xml |                           |
| Number of available connections: | 23                    |                           |
|                                  |                       |                           |
|                                  |                       |                           |
|                                  |                       |                           |
|                                  |                       |                           |
|                                  |                       |                           |
|                                  |                       |                           |
|                                  |                       |                           |
|                                  |                       |                           |
|                                  |                       |                           |
|                                  |                       |                           |
|                                  |                       |                           |
|                                  |                       |                           |
|                                  |                       |                           |
|                                  |                       |                           |
|                                  |                       |                           |
|                                  |                       | <u>O</u> K <u>C</u> ancel |
|                                  |                       |                           |

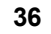

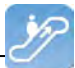

• Vervolgens komt het inlogscherm. Geef vervolgens de gebruikersnaam, wachtwoord en verbinding op en klik op de knop 'OK'.

| Connect                                                                                                    |                                                                                                    |
|----------------------------------------------------------------------------------------------------|----------------------------------------------------------------------------------------------------|
| 4                                                                                                    |                                                                                                    |
|                                                                                                    | invantive                                                                                                    |
| (C) Copyright 2004-3                                                                                                | 2011 Invantive Software BV, the Netherlands. All rights                                                                                                    |
| (C) Copyright 2004-3<br>Gebruikersnaam:                                                                             | 2011 Invantive Software BV, the Netherlands. All rights System                                                                                                    |
| (C) Copyright 2004-3<br>Gebruikersnaam:<br>Wachtwoord:                                                              | 2011 Invantive Software BV, the Netherlands. All rights System Invantive Production (I AN of http)                                                                                                    |
| (C) Copyright 2004-3<br>(C) Copyright 2004-3<br>Gebruikersnaam:<br>Wachtwoord:<br>Verbinding:                       | Invantive       Improve the second second seco |
| (C) Copyright 2004-3<br>(C) Copyright 2004-3<br>Gebruikersnaam:<br>Wachtwoord:<br>Verbinding:<br>Bewaar wachtwoord: | Invantive       Image: Construction of the second second sec |

• Om na de installatie de instellingen van Invantive Query Tool te wijzigen, druk dan op de toest 'Crtl' bij het opstarten van Invantive Query Tool.

### 2.6 Versies

Dit hoofdstuk beschrijft de wijzigingen in de applicatie per versie.

### 2.6.1 Release 2014 R1

Vrijgegeven: XX-XX-2014.

Invantive Producer: bXX.

Wijzigingen en opgeloste fouten:

| Num-<br>mer | Туре | Product                   | Omschrijving                                                                               |
|-------------|------|---------------------------|--------------------------------------------------------------------------------------------|
| 1293<br>5   | ER   | Invantive Qu-<br>ery Tool | dbms_output en explain plan in Query Tool                                                  |
| 2171<br>8   | PR   | Invantive Qu-<br>ery Tool | Describe w erkt niet in Query Tool ondanks rechten op de functie itgen_querytool_describe. |
| 1994        | ER   | Invantive Qu-             | Lijst meest recente documenten (stuk of 10) tonen in Bestandsmenu.                         |

(C) Copyright 2004-2013 Invantive Software B.V., the Netherlands. All rights reserved.

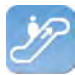

| Num- | Туре | Product  | Omschrijving |
|------|------|----------|--------------|
| mer  |      |          |              |
| 3    |      | ery Tool |              |

### Installatie

• Geen bijzonderheden.

### Implementatie

• Geen bijzonderheden.

### **3 Invantive Webservice**

Dit hoofdstuk beschrijft de mogelijkheden van de Invantive Webservice.

### 3.1 Webservices

Door de technologische veranderingen en de mobiliteit van medewerkers verdwijnen steeds meer traditionele werkplekken. Werknemers werken steeds vaker thuis of maken van reistijd werktijd. Werkprocessen zoals het maken van financiële rapporten of het invoeren van een nieuw project vinden steeds meer buiten kantoor plaatst. Voor bedrijven betekent dit dat werkprocessen anders ingedeeld en geoptimaliseerd moeten worden. Om de werkprocessen zo efficiënt en effectief mogelijk te laten verlopen is snel en veilige toegang tot het bedrijfsnetwerk via het Internet noodzakelijk.

Webservices maken het voor bedrijven mogelijk om via het Internet werkprocessen nóg slimmer te organiseren. Door via webservices toegang tot het bedrijfsnetwerk en applicaties te verschaffen, is het mogelijk om vanaf elke locatie processen aan te sturen en te optimaliseren.

### 3.2 Voordelen

De Invantive Webservice biedt verschillende voordelen:

- De Invantive Webservice maakt het gemakkelijk om via het internet gegevens tussen verschillende databases en diensten snel en veilig uit te wisselen. Voor bedrijven betekent dit dat het maken van financiële berekeningen, aanmaken en vastleggen van contracten vanaf elke locatie mogelijk is. De Invantive Webservice laat hiermee verschillende bedrijven binnen een project effectiever en efficiënter samenwerken.
- De Invantive Webservice vergemakkelijkt namelijk het uitwisselen van informatie tussen verschillende partijen binnen een project. De Invantive Webservice maakt het mogelijk om partners – via http(s) - geautoriseerd toegang tot applicaties en databases te geven. Het voordeel hiervan is dat bestaande applicaties en applicaties gebaseerd op Invantive Producer gemakkelijk gegevens kunnen uitwisselen. Dit betekent dat partners één applicatie voor het plannen van projecten, uitvoeren van complexe rekenmodellen en het registreren van werkuren kunnen gebruiken. Via de Invantive Webservices kunnen de gegevens – afhankelijk van het beveiligingsmodel – opgehaald en in de eigen administratie verwerkt worden. Hierdoor is het mogelijk om met de Invantive Webservice meerdere opdrachtgevers en/of relaties snel en veilige toegang tot het bedrijfsnetwerk te geven.
- Met de Invantive Webservice kunnen werkprocessen nóg slimmer georganiseerd en geoptimaliseerd worden. Met als resultaat het effectiever en efficiënter werken aan een project.

### 3.3 Systeemeisen

### Client

Om Invantive Webservice te kunnen gebruiken op je PC of terminal server heb je de volgende programmatuur nodig inclusief licenties:

- Microsoft .NET 4.5.
- Minimaal 2 Gb intern geheugen.
- Schermresolutie van 1280x1024 of hoger.

### **On-Premises**

Voor gebruik van Invantive Webservice als server binnen het eigen netwerk heb je nodig (zogenaamd "on-premises" gebruik):

- Operating systeem: Windows 2008 R1 Service Pack 2, Windows 2008 R2 of Windows 2012.
- Minimaal 4 Gb intern geheugen.
- Schermresolutie van 1280x1024 of hoger.
- Minimaal 1 processor voor server gebruik niet ouder dan 2 jaar.
- Drivers voor de ondersteunde databases of specifieke eigen drivers voor bedrijfsapplicaties.

### 3.4 Concept

Met de Invantive Webservice kunnen Invantive applicaties en applicaties gebaseerd op Invantive Producer via het internet of het bedrijfsnetwerk gegevens uitwisselen met databases en andere diensten.

Het is ook mogelijk deze applicaties te gebruiken zonder Invantive Webservice, maar voor installaties met meer dan een gebruiker wordt dit sterk afgeraden. Met de Invantive Webservice kost het geen tijd buiten de client installatie om een extra gebruiker of PC gebruik te laten maken van een database; zonder de Invantive Webservice kost dit beduidend veel meer tijd per PC en/of gebruiker.

Het uitwisselen van gegevens gebeurt via webservices die het zogenaamde http en/of https protocol gebruiken. Afhankelijk van het gekozen beveiligingsmodel kun je zowel binnen het bedrijfsnetwerk als op het internet vanuit Invantive applicaties en applicaties gebaseerd op Invantive Producer gegevens uitwisselen met databases in het bedrijfsnetwerk via de Invantive webservice.

Ook kun je - mits geautoriseerd - gegevens uitwisselen met databases bij verschillende bedrijven. Hiermee kun je makkelijk met meerdere opdrachtgevers en/of relaties op een efficiënte manier samenwerken, waar je ook bent en wanneer je daar behoefte aan hebt. ledere opdrachtgever en/of relatie heeft een eigen installatie van de Invantive Webservice.

De Invantive Webservice werkt als volgt:

- Een gebruiker start een applicatie gebaseerd op Invantive technologie.
- De applicatie krijgt automatisch of van de gebruiker te horen welke verbinding gebruikt moet worden met welke gebruikersnaam en wachtwoord.
- De verbinding wordt opgezocht in een lijst met beschikbare verbindingen en de bijbehorende (eventueel redundante) kanalen.
- Op basis van de opgegeven voorkeuren en beschikbaarheid wordt een kanaal gekozen

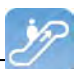

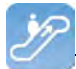

voor communicatie.

- Via dit kanaal wordt een verbinding tot stand gebracht met de dienst aangeboden door de webservice.
- Gegevens en verzoeken worden uitgewisseld.

Als de verbinding wegvalt, dan wordt de verbinding automatisch opnieuw opgebouwd. Een eventueel alternatief kanaal voor de verbinding wordt gebruikt als het gewenste kanaal niet beschikbaar is.

### 3.5 Databaseplatformen

Een installatie van de Invantive Webservice bestaat uit één of meerdere installaties van de Invantive Webservice programmatuur. Behalve de programmatuur dien je ook de verbindingen naar databases op te geven die via deze installatie gebruikt kunnen worden. Dat kunnen in ieder geval de volgende databaseplatformen zijn:

- Microsoft SQL Server
- Oracle RDBMS
- MySQL
- IBM DB2 UDB (Linux, Unix, Windows)

De daadwerkelijke keuze van het databaseplatform hangt af van welke applicatie je gaat gebruiken. Sommige (bedrijfs)applicaties werken alleen op een deel van de databaseplatformen.

De ondersteuning van extra databaseplatformen kan door een systeemontwikkelaar toegevoegd worden of bij Invantive worden besteld.

Verzoeken worden gerouteerd naar providers zodra verzoeken voor gegevens of acties binnenkomen bij de webserver. In het configuratiebestand stel je in in welke volgorde dit gebeurt (zie afbeelding).

Zie ook Providers Configuratie 47.

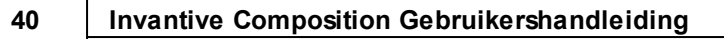

| + <sup>1</sup> / <sub>4</sub> +   | Invantive Webservice Routing                                                   |
|-----------------------------------|--------------------------------------------------------------------------------|
| Service or<br>data<br>requested   |                                                                                |
| Provider<br><your name=""></your> | Invantive   Invantive   Vision     Invantive   Invantive   Producer     Do it! |

### 3.6 Redundantie

Voor een hogere beschikbaarheid kun je meerdere installaties van de Invantive Webservice programmatuur installeren. Deze installaties kunnen op één server staan of op meerdere servers. Met meerdere servers zorg je voor een betere beschikbaarheid: ook als een server kapot gaat kunnen de gebruikers blijven werken (zie afbeelding).

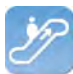

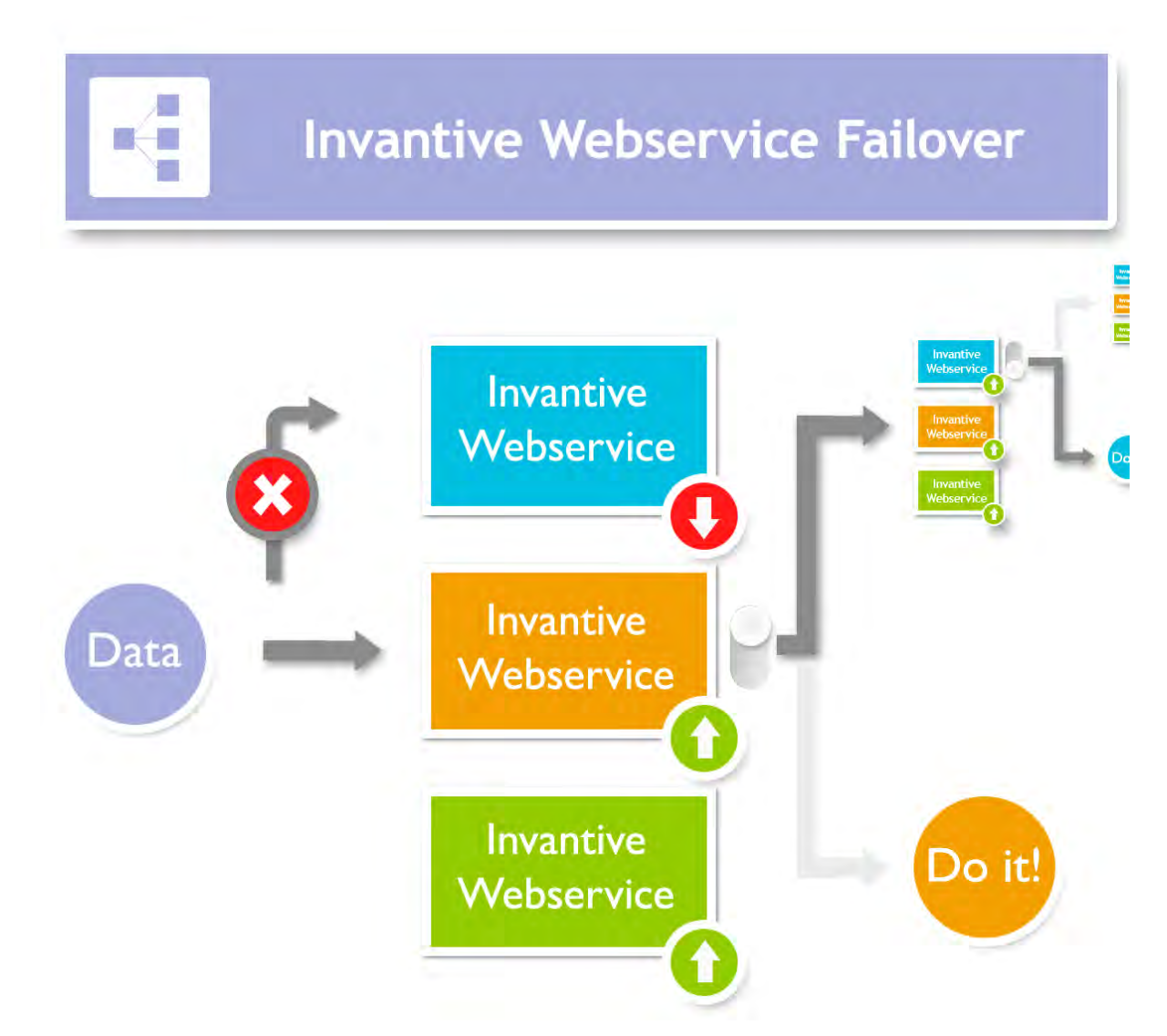

De redundantie stel je in in het settings.xml bestand. Zie ook <u>Verbindingsconfiguratie</u> 44. Zodra een verbinding niet meer beschikbaar is zal de programmatuur van je gebruiker proberen om een andere beschikbare verbinding te gebruiken.

### 3.7 Installatie

Dit onderdeel beschrijft de installatie van de Invantive Webservice en zijn onderdelen.

### 3.7.1 Invantive Webservice Programmatuur

Voer onderstande stappen uit om de Invantive Webservice ter beschikking te stellen aan de gebruikers.

- Installeer Microsoft IIS 7 of 8 inclusief ASP.NET ondersteuning.
- Installeer Microsoft .NET Framework versie 4.5 of nieuwer. In het Control Panel onder geïnstalleerde programma's staat dan 'Microsoft .NET Framework 4.5'.
- Kopieer invantive-webservice in de distributie naar de map die binnen Microsoft IIS bekend is, bij voorkeur 'webservice' binnen de map van de applicatie of alternatief c:\inetpub\wwwroot\invantive-webservice, c:\inetpub\wwwroot\<OMGEVING>-ws of (voorkeur) ENVIRONMENTDIR\webservice.
- Pas settings.xml in deze map zoals beschreven in settings.xml.sample.
- Start Microsoft IIS met 'inetmgr' of via Control Panel.

42

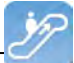

- Selecteer 'Properties' van de map.
- Converteer de map naar applicatie met een eigen application pool:

| dit Application                   |                   | ? ×    |
|-----------------------------------|-------------------|--------|
| Site name: webservices<br>Path: / |                   |        |
| Alias:                            | Application pool: |        |
| gbubs-web                         | qbubs-web         | Select |
| Example: sales                    |                   |        |
| Physical path:                    |                   |        |
| C:\inetpub\wsroot\qbubs-web       |                   |        |
| Pass-through authentication       |                   |        |
| Connect as Test Settings.         |                   |        |
|                                   | ОК                | Cancel |

• Stel de applicatie in voor gebruik van de application pool 'ASP.NET v4.0':

| Edit Application Pool                | ? × |
|--------------------------------------|-----|
| Name:                                |     |
| gbubs-ws                             |     |
| .NET Framework version:              |     |
| .NET Framework v4.0.30319            | •   |
| Managed pipeline mode:<br>Integrated |     |
| ☑ Start application pool immediately |     |
| OK Canc                              | el  |

• Stel de standaardpagina Service.ashx in:

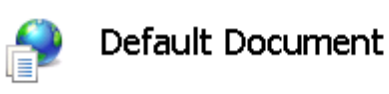

Use this feature to specify the default file(s) to return when a

| Name         | Entry Type |
|--------------|------------|
| Service.ashx | Local      |
| Default.htm  | Inherited  |
| Default.asp  | Inherited  |
| index.htm    | Inherited  |
| index.html   | Inherited  |
| iisstart.htm | Inherited  |
| default.aspx | Inherited  |

 Je kunt de webservice nu testen door de pagina te openen. Je krijgt uitvoer zoals (t23522):

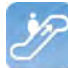

### Service Service

### You have created a service.

To test this service, you will need to create a client and use it to call the service. You can do this using the svcutil.exe tool from the command lir

svcutil.exe http:// .local/ws\_ita\_pbubs/Service.svc?wsdl

This will generate a configuration file and a code file that contains the client class. Add the two files to your client application and use the genera

```
class Test
{
    static void Main()
    {
        ServiceClient client = new ServiceClient();
        // Use the 'client' variable to call operations on the service.
        // Always close the client.
        client.Close();
    }
}
```

Visual Basic

```
Class Test
Shared Sub Main()
Dim client As ServiceClient = New ServiceClient()
' Use the 'client' variable to call operations on the service.
' Always close the client.
client.Close()
End Sub
End Class
```

### 3.7.2 Certificaat

Als je gebruik maakt van https, dan dien je een certificaat op te voeren (zie ook <u>http://</u>www.iis.net/learn/manage/configuring-security):

- Start MMC met 'Run'.
- Ga naar het File menu en kies 'Add/Remove Snap-in'.
- Klik op Certifcates en klik op 'Add'.
- Kies 'Computer Account' en klik op 'Next'.
- Kies 'Local Computer' en klik op 'Finish'.
- Kies 'OK'.
- Klik op 'Certificates (Local Computer)' in het middelste deel van het venster.
- Klik rechts op 'Personal'.
- Kies 'All tasks' en dan 'Import'.
- Stel het filter in op 'Personal Information Exchange (\*.pfx)'.
- Kies het .pfx bestand als Personal Certificate.
- Voer het wachtwoord in.
- Als gewenst vink je het selectievakje 'Mark this key as exportable.' aan.
- Laat het certificaat automatisch plaatsen in de opslag gebaseerd op de soort.
- Kies 'Finish'.
- Sluit de MMC af.
- Het is niet nodig om de instellingen van MMC op te slaan.

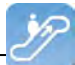

- Start Microsoft IIS via 'inetmgr'.
- Klik rechts op de website (meestal 'Default Website').
- Ga naar 'Edit bindings'.
- Voeg een 'https' binding toe en kies de Friendly Name van het certificaat dat je net geïmporteerd hebt.

### 3.7.3 Verbindingsconfiguratie

Om verbinding te maken met een Invantive applicatie of een applicatie gebaseerd op Invantive Producer moet er een bestand settings.xml zijn met hierin de configuratie van de verbindingsinstellingen. Dit moet een XML-bestand zijn met dezelfde opzet als het voorbeeld verderop. Het bestand kan de configuratie bevatten om verbinding te kunnen maken met één of meerdere servers.

Als je een Invantive-gebaseerde applicatie product voor het eerst start wordt het settings.xml bestand achtereenvolgens gezocht op meerdere locaties:

- de installatiemap met daarin setup.exe;
- vanuit de installatiemap een map omhoog;
- vanuit de installatiemap een map omhoog en dan in de pfile map er onder;
- vanuit de installatiemap twee mappen omhoog;
- vanuit de installatiemap twee mappen omhoog en dan in de pfile map er onder;
- vanuit de installatiemap drie mappen omhoog;
- vanuit de installatiemap drie mappen omhoog en dan in de pfile map er onder;
- in de map c:\ws.

Als het settings.xml bestand niet is gevonden, dan krijgt de gebruiker een vraag waar het settings.xml bestand te vinden is. De gekozen locatie van het settings.xml bestand wordt onthouden en voortaan gebruikt.

In onderstaande tekst staat beschreven hoe het werkt:

```
<?xml version="1.0" encoding="utf-8"?>
<!--
  (C) 2004-2013 Invantive BV, the Netherlands (www.invantive.com).
  $Header: http://svn.invantive.com/repos/p104/trunk/help/nl/manual/Topics/verbin-
dingsconfiguratie.xml 23549 2013-11-01 14:21:27Z smoke $
  Purpose:
  Configuration of the Invantive Webservice and direct database connections
  available to client and the Invantive Webservice acting as a database client.
 Explanation:
 Connections are used to retrieve data from a database and to update the contents
of databases.
 This settings file can accommodate all settings for database and web service
connections
 that are used by Invantive products.
  This file contains a number of structured elements, explained further on.
  Top level: the connection groups.
```

Ŀ

This is the root level of the settings file. It only contains connections groups. Attributes: " "default": The default connection. The format is 'group\connection'. the first connection with the given name will be used when the group element is omitted. \* "forceDefault": If true, only the default connection can be used. No other connection is eligible for selection based upon this settings.xml file. You can use for instance when you add a new default connection and you want to make sure everyone switches to the new connection. irrespective of what connection is currently used as default. The group level: This level defines a set of connections, logically grouped together. You are free to choose the way of grouping. Examples of logical manner of grouping: by customer, by environment (production, test). Attributes: \* "name": The name of the group. The connection level: This level defines an actual logical connection. For example: Production environment Acme site. Under this level, the actual transport mechanism and its settings can be defined. The connection and associated failovers are tried when initially establishing the connection and when reconnecting after the provider detected a connection loss. The elements of this level can consist of two types: \* physical connection (either an Invantive Webservice or direct database connection); \* failovers. All physical connections listed will be brought online during application use. Attributes: \* "name": The name of the logical connection. The webservice element: This element defines a connection using the Invantive.Providers.Webservice provider. This provider is capable of proxying database connections over HTTP/HTTPS. A client can connect to a database directly through a webservice, but a webservice can route this request also to another Invantive Webservice and so on. Attributes: "url": the url of the Invantive Webservice. \* "encoding": the encoding to use. This will be passed as header on the request. Allowed values are: "binary" or "text". Default: binary. Use text for debugging purposes or with poor CPU. "compression": the compression method to use. This will be passed as header on the request. Allowed values are: "auto", "true" or "false". Default: "auto" (will set compression enabled) Within a fast LAN network and/or with slow servers, we recommend no compression. In all other situations, we recommend compression to be enabled. The database element: This element defines a connection to a database using a provider

### Invantive Composition Gebruikershandleiding

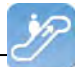

```
specific for that type of database.
  Attributes:
  * "connectionString": the ADO.NET connection string for the specified provider.
   You can specify Data Source, User Id and other settings.
  * "provider": the name of the ADO.NET connection provider.
   For example: "Oracle.DataAccess.Client"
 The failover level:
  The failover level can define a list of database or webservice settings.
  It supplements the webservice/database element.
  Connection settings defined in a failover can be used to
  have a failover connection when one connection cannot be established.
  This can be useful when relying on a internet connection or presence of a VPN
tunnel.
  Settings defined in this section will be evaluated one after another, starting
top down.
 When any of the failovers can be established, no other failovers will be tried.
 Attributes:
  * (none)
 Examples:
 This example illustrates a single connection. The software will sequentially try
to:
  * Connect to the 'authenticationServer' Active Directory server;
  * Connect to one of the connections in the failover:
    - First the database connection (when connection from the internal network or
VPN);
    - The first webservice connection;
    - The second (or 'failover') webservice connection.
  <connections default="Customer A\Production" forceDefault="false">
    <group name="Customer A">
      <connection name="Production">
        <database connectionString="Data Source=authenticationServer;User Id=user-</pre>
name; Password=thepublicpassword; Pooling=false" provider="Invantive.CustomerA.Acti-
veDirectory" />
        <failover>
          <database connectionString="Data Source=localhost;User Id=username;Pass-</pre>
word=thepublicpassword;Pooling=false" provider="Oracle.DataAccess.Client" />
          <webservice url="http://www.customer-a.com/ws/"</pre>
                                                                encoding="binary"
compression="true" />
          <webservice url="http://failover.customer-a.com/ws/" encoding="binary"</pre>
compression="true" />
        </failover>
      </connection>
    </group>
  </connections>
 This example illustrates connections to different database platforms. The soft-
ware will try to:
  * Connect to the IBM DB2 UDB database when connection 'DB2' is selected;
  * Connect to the Microsoft SQL Server database when connection 'SQLServer' is
selected;
  * Connect to the Oracle MySQL server when connection 'MySQL' is selected;
  * Connect to the Oracle RDBMS server when connection 'Oracle' is selected;
  <connections default="Customer A\Production" forceDefault="false">
    <group name="Customer A">
      <connection name="DB2">
        <database connectionString="Server=localhost;Database=THE DATABASE;UID=us-</pre>
ername;PWD=password;CurrentSchema=schema" provider="IBM.Data.DB2" />
      </connection>
```

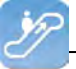

```
<connection name="SQLServer">
        <database connectionString="Server=localhost;Database=database;User Id=us-
ername; Password=password; " provider="System.Data.SqlClient" />
      </connection>
      <connection name="MySQL">
        <database connectionString="Server=localhost;Database=database;Uid=userna-</pre>
me;Pwd=password" provider="MySql.Data.MySqlClient" />
      </connection>
      <connection name="Oracle">
        <database connectionString="Data Source=localhost;User Id=username;Pass-</pre>
word=password" provider="Oracle.DataAccess.Client" />
      </connection>
    </group>
  </connections>
-->
  <connections default="Customer A\Production" forceDefault="false">
    <group name="Customer A">
      <connection name="Production">
        <database connectionString="Data Source=authenticationServer;User Id=user-</pre>
name; Password=thepublicpassword; Pooling=false" provider="Invantive.CustomerA.Acti-
veDirectory" />
        <failover>
          <database connectionString="Data Source=localhost;User Id=username;Pass-</pre>
word=thepublicpassword;Pooling=false" provider="Oracle.DataAccess.Client" />
          <webservice url="http://www.customer-a.com/ws/"</pre>
                                                                 encoding="binary"
compression="true" />
          <webservice url="http://failover.customer-a.com/ws/" encoding="binary"</pre>
compression="true" />
        </failover>
      </connection>
    </group>
  </connections>
```

### 3.7.4 Providers Configuratie

In het providers configuratiebestand providers.xml geef je op door welke providers verzoeken worden afgehandeld en gerouteerd binnen de Invantive Webservice. De mogelijkheden staan beschreven in het voorbeeldbestand providers.xml.sample:

```
<?xml version="1.0" encoding="utf-8"?>
<!--
  (C) 2004-2013 Invantive BV, the Netherlands (www.invantive.com).
  $Header: http://svn.invantive.com/repos/p104/trunk/help/nl/manual/Topics/bubs-
Providers_Configuratie.xml 23549 2013-11-01 14:21:27Z smoke $
  Configuration of providers for Invantive Webservice
  Purpose:
 You can configure providers here, sorted by order.
 Providers are tried to handle a request in decreasing order. So the provider
with order 500 is offered
 the request before the provider with order 400 is offered the request.
 Providers with order 70, 80, 90, 100 and 200 are reserved for Invantive internal
use (see the table below).
 Explanation:
 Providers are used to provide functionality that is not part of the webservice.
 A provider knows how to handle a specific action on a specific platform.
  Some providers are included in the installation, such as providers for database
or webservice connectivity or a file logging provider.
 The default providers are included in the software, so they are not listed here
```

between the <providers> tag.

### Invantive Composition Gebruikershandleiding

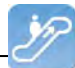

A provider does in general NOT define WHERE the action will be executed. That is normally specified by the settings.xml. But specific providers may contain the location WHERE the action will be executed as default value or specified as attributes with the provider's configuration. Default providers: The default providers are always available. A list of the default providers and there order (which cannot be used again): Order Name Comments \_\_\_\_\_ 70 Oracle MySQL Provider supporting the execution of actions on Oracle MvSOL. Built and tested with Connector/Net 6.7.4. See http://dev.mysql.com/doc/refman/5.6/en/connector-net.html. File: Invantive.Data.Providers.MySql.dll Microsoft SOL Server Provider supporting the execution of actions 80 onMicrosoft SQL server 7.0 and later. See http://msdn.microsoft.com/en-us/library/ kb9s9ks0.aspx. File: Invantive.Data.Providers.SglServer.dll 90 IBM DB2 UDB Provider supporting the execution of actions onIBM DB2 UDB 9.7 for Windows. Not tested on any other version. File: Invantive.Data.Providers.IbmDb2.dll 100 Oracle RDBMS Provider supporting the execution of actions onOracle RDBMS 9i - 12c. Needs ODP.NET and OCI to be installed. File: Invantive.Data.Providers.Oracle.dll 200 Invantive Webservice Provider that is executing action by forwarding it to another Invantive Webservice over HTTP/HTTPS. File: Invantive.Data.Providers.Webservice.dll Order 200 ensures that forwaring is preferred instead of a database connection by default. The providers tag contains a list of providers available, each one consisting of the provider-tag. Attributes of the <provider> tag: \* "order": Sorting order of the provider. The higher the value, the sooner it is called. \* "file": The file name of the provider. This can be a path relative to the Providers directory, or an absolute path. Fully specify the path or use a path relative to the Invantive Webservice installation folder. Do not use the ASP.NET/IIS ~/-prefix to indicate the current folder. \* "class": Optional. Full class name of the provider. You can specify the class name to increase startup performance since it reduces the time needed querying the file. You need to specify the class if you want to load a single provider in a file that contains multiple providers. The elements of the <provider> tag: \* All: you can specify elements within the provider tag. See for instance the <templatesfolder> element in the example below. Their names and values will be passed as attributes to the provider during instantiation. Example:

<providers>

```
<provider
    order="998"
    file="C:\ws\distribute\invantive-sdk\Invantive.XXX.Provider.dll"
    class="Invantive.XXX.Provider.Provider"
   >
      <templatesfolder>C:\temp\templates\</templatesfolder>
      <serviceurl>http://localhost/ThisIsAnExmaple/Service.svc</serviceurl>
    </provider>
  <providers>
_ _ \
<providers>
 <!-- Custom logging. -->
  <!--
  <provider
  order="999"
  file="C:\ws\distribute\invantive-sdk\Invantive.Data.Providers.Logging.dll"
  class="Invantive.Data.LoggingProvider"
  >
   <log>C:\temp\invantive_logging.log</log>
  </provider>
  -->
  <!-- Most preferred provider due to order 400.
       Data access provider for Invantive Estate and/or Invantive Vision.
       Generates an Oracle SQL execute request. Invantive Estate and
       Invantive Vision currently only support the Oracle RDBMS.
  -->
  <!--
  <provider
  order="400"
  file="Invantive.Estate.Data.Provider.dll"
  class="Invantive.Estate.Data.InvantiveEstateDataProvider"
  />
  -->
  <!-- Less preferred provider due to order 300.
       Data access provider for Invantive Producer products.
       The following Invantive Producer products require the use of Oracle RDBMS:
       * Invantive Studio
       * Invantive Query Tool
       The following Invantive Producer products run with all supported database
platforms
       although this specific provider does not yet support it. Use a database
specific
       provider instead:
       * Invantive Composition
       * Invantive Control
  -->
  <!--
  <provider
  order="300"
  file="Invantive.Producer.Data.Provider.dll"
  class="Invantive.Producer.Data.InvantiveProducerDataProvider"
  />
  -->
</providers>
```

### 3.7.5 Providers

De Invantive Webservice kan verschillende providers gebruiken die gegevens vastleggen en opzoeken, maar ook andere diensten bieden. Hieronder staan de standaard beschikbare providers.

### 3.7.5.1 Oracle Provider voor Invantive Webservice

In dit hoofdstuk staat de configuratie van de provider beschreven.

| 50 | Invantive Composition Gebruikershandleiding |
|----|---------------------------------------------|
|    |                                             |

ŻP

Bovendien worden enkele suggesties gegeven om de installatie van de Oracle programmatuur uit te voeren. Het is echter geen vervanging van de kennis en ervaring met de lokale situatie en trainingen die een beheerder of DBA vanuit zijn rol heeft en de resultaten van de installatie worden dan ook niet gegarandeerd.

### Installatie Oracle Client

De installatie van de Oracle client kan met de volgende stappen gebeuren:

• Navigeer naar de map met daarin het 'setup' programma, bijvoorbeeld:

| 😂 client                                                                                                    |                                                           |                        |                                                                                                    |                                                                                                    |           |
|----------------------------------------------------------------------------------------------------|-----------------------------------------------------------|------------------------|----------------------------------------------------------------------------------------------------|----------------------------------------------------------------------------------------------------|-----------|
| Bestand Bewerken Beeld Favorieten                                                                                                    | Extra Help                                                |                        |                                                                                                    |                                                                                                    |           |
| 🔇 Vorige 🔹 🅥 👘 🔎 Zoe                                                                                                    | ken 🕞 Mappen 🛄 🕇                                          |                        |                                                                                                    |                                                                                                    |           |
| Adres 🛅 O:\Finance\win32_11gR1_dient\d                                                                                                    | ent                                                       |                        |                                                                                                    | *                                                                                                    | 🔁 Ga naar |
|                                                                                                    | 🛆 Naam 🛥                                                  | Grootte                | Туре                                                                                                  | Gewijzigd op                                                                                                    |           |
| Bestands- en maptaken       *         It bestand een andere naam geven       It bestand verplaatsen         It bestand kopiëren       It bestand kopiëren         It bestand op het web publiceren       It bestand per e-mail verzenden         It bestand verwijderen       It bestand verwijderen | install<br>response<br>stage<br>setup<br>setup<br>welcome | 332 kB<br>1 kB<br>4 kB | Bestandsmap<br>Bestandsmap<br>Bestandsmap<br>Toepassing<br>Configuratie-instellingen<br>HTML Document | 5-3-2009 10:49<br>5-3-2009 10:49<br>5-3-2009 10:49<br>5-3-2009 10:51<br>12-2-2009 13:21<br>12-2-2009 13:21<br>12-2-2009 13:21 |           |
| Andere locaties                                                                                                    | ×                                                         |                        |                                                                                                    |                                                                                                    |           |

• Het installatie programma verschijnt:

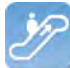

# Cracle Universal Installer: Welcome Welcome The Oracle Universal Installer guides you through the installation and configuration of your Oracle products. Click "Installed Products..." to see all installed products. Deinstall Products... Deinstall Products... Deinstall Products... About Oracle Universal Installer... Help Installed Products... Back Next Installed Products...

• We adviseren om de meest uitgebreide variant te installeren binnen de licentie afspraken, zodat alle hulpmiddelen ook meteen ter beschikking staan mocht daar later behoefte aan zijn:

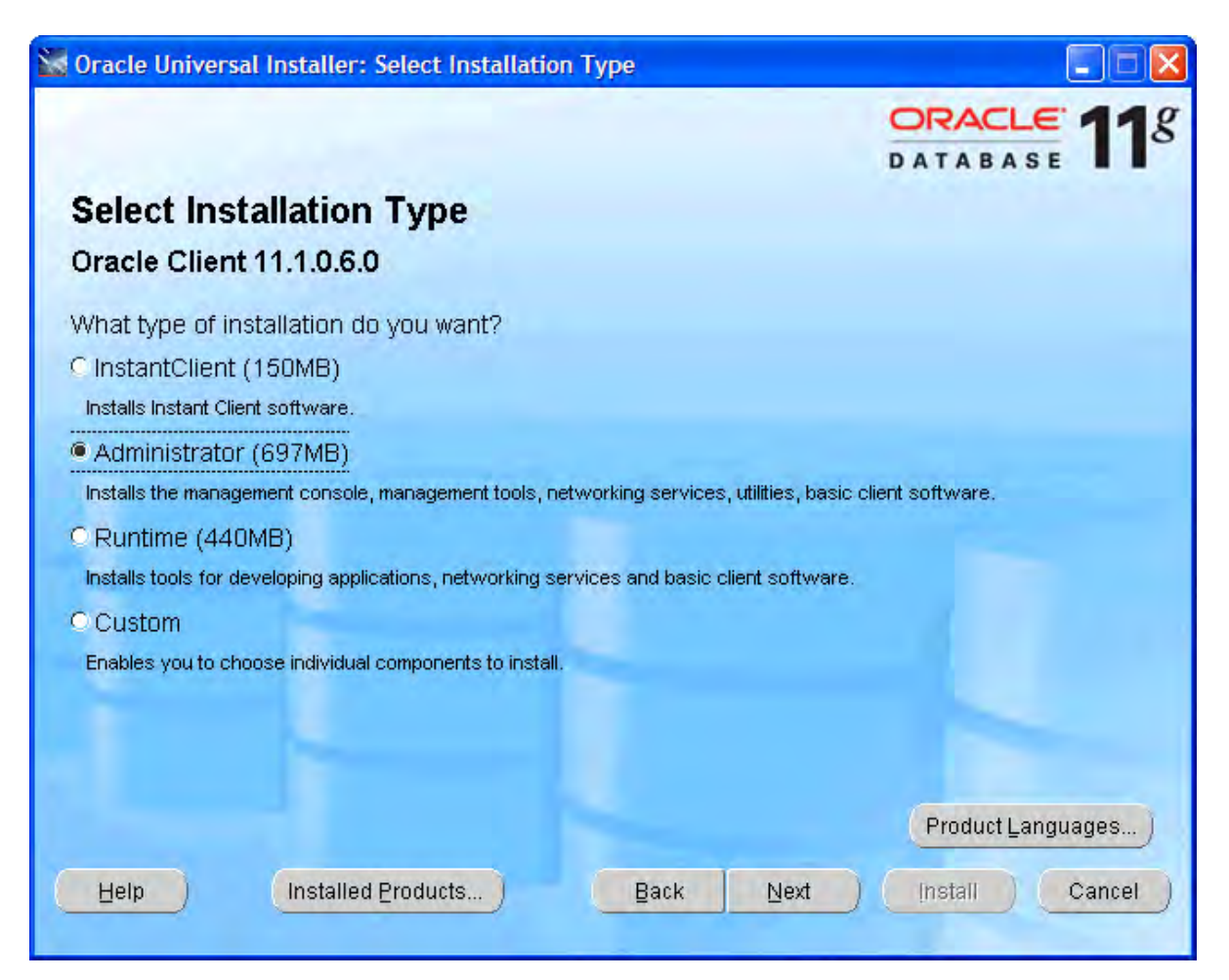

• Kies ook de benodigde talen via 'Product Languages'. Hier adviseren we alle talen te kiezen:

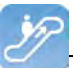

| Language Selection                                       |                                                                                                    |
|----------------------------------------------------------|----------------------------------------------------------------------------------------------------|
| Language Selection<br>Oracle Client 11.1.0.6.0           | on<br>D                                                                                                    |
| Please select the language<br>Oracle Client 11.1.0.6.0 w | es in which your product<br>/ill run.                                                                                       |
| Available Languages:                                     | Selected Languages:<br>Slovenian<br>Spanish<br>Swedish<br>Thai<br>Traditional Chinese<br>Turkish<br>Ukrainian<br>Vietnamese |
| Help                                                     | OK Cancel                                                                                                    |

• Kies 'OK' en dan 'Next'. We adviseren om de software te installeren onder 'c:\oracle':

| 🐭 Oracle Universal Installer: Specify Home Details                                                                                                    |                                                      |
|----------------------------------------------------------------------------------------------------|------------------------------------------------------|
|                                                                                                    | ATABASE <b>11</b> 8                                  |
| Install Location                                                                                                    |                                                      |
| Specify a base location for storing all Oracle software and configuration-related files. "<br>Oracle Base directory. Create one Oracle Base for each operating system user. By de<br>configuration files are installed by version and database name in the Oracle Base dire               | This location is the<br>fault,software and<br>ectory |
| Qracle Base: c:toracle                                                                                                    | Bro <u>w</u> se                                      |
| <b>Software Location</b><br>Specify a base location for storing Oracle software files separate from database cor<br>Oracle Base directory. This software directory is the Oracle Home directory. Change<br>either to specify an alternative location,or to select an existing Oracle Home | nfiguration files in the<br>the defaults below       |
| OraClient11g_home1                                                                                                    |                                                      |
| Path: c:\oracle\product\11.1.0\client_1                                                                                                    | Bro <u>w</u> se                                      |
| Help Installed Products Back Next                                                                                                    | Install Cancel                                       |

(C) Copyright 2004-2013 Invantive Software B.V., the Netherlands. All rights reserved.

54

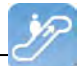

• Vervolgens worden een aantal controles uitgevoerd. Als er problemen gevonden worden, los die dan eerst op:

| Dracle Universal Installer: Product-Specific Prerequisite Ch                                                                                                    | ecks                                                                             |                                                                   |
|----------------------------------------------------------------------------------------------------|----------------------------------------------------------------------------------|-------------------------------------------------------------------|
|                                                                                                    |                                                                                  | ATABASE 11                                                        |
| Product-Specific Prerequisite Checks                                                                                                    |                                                                                  |                                                                   |
| The Installer verifies that your environment meets all of the minimur<br>configuring the products that you have chosen to install. You must n<br>are flagged with warnings and items that require manual checks. Fo<br>checks, click the item and review the details in the box at the bottom | m requirements f<br>nanually verify an<br>or details about p<br>o of the window. | or installing and<br>d confirm the items that<br>performing these |
| Check<br>Checking the length of PATH environment variable                                                                                                    | Type<br>Automatic                                                                | Status                                                            |
| Checking Oracle Home path for spaces                                                                                                    | Automatic                                                                        | Succeeded                                                         |
| Checking for Oracle Home incompatibilities                                                                                                    | Automatic                                                                        | 🖬 Succeeded 🥃                                                     |
| O requirements to be verified.                                                                                                    |                                                                                  | Retry Stop                                                        |
|                                                                                                    |                                                                                  | A<br>E                                                            |

- Controleer de instellingen.
- Controleer dat ODP.Net tussen de te installeren producten staat.
- Voer de installatie uit door 'Install' te kiezen:

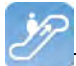

| Summary<br>Dracle Client 11.1.0.6.0<br>Global Settings<br>- Source: O:\Financetwin32_11gR1_clienttclienttstagetproducts.xml<br>- Oracle Base: c:toracle<br>- Oracle Home: c:toracletproductt11.1.0tclient_1 (OraClient11g_home1)<br>- Installation Type: Administrator<br>GProduct Languages<br>- Arabic<br>- Bengali<br>- Brazilian Portuguese<br>- Bulgarian<br>- Canadian French<br>- Catalan<br>- Croatian | Astage\products.xml<br>(OraClient11g_home1)  | Gradie Universal Installer: Summary                                 | ORACLE 11 |
|----------------------------------------------------------------------------------------------------|----------------------------------------------|---------------------------------------------------------------------|-----------|
| G-Global Settings Source: O:\Finance\win32_11gR1_client\client\stage\products.xml Oracle Base: c:\oracle Oracle Home: c:\oracle\product\11.1.0\client_1 (OraClient11g_home1) Installation Type: Administrator Product Languages Arabic Bengali Bengali -Brazilian Portuguese -Bulgarian -Canadian French -Croatian                                                                                             | ttstage\products.xml<br>(OraClient11g_home1) | Summary<br>Oracle Client 11.1.0.6.0                                 |           |
| -Source: O:\Finance\win32_11gR1_client\client\stage\products.xml<br>-Oracle Base: c:\oracle<br>-Oracle Home: c:\oracle\product\11.1.0\client_1 (OraClient11g_home1)<br>-Installation Type: Administrator<br><b>Product Languages</b><br>-Arabic<br>-Bengali<br>-Brazilian Portuguese<br>-Bulgarian<br>-Canadian French<br>-Croatian                                                                            | (OraClient11g_home1)                         | Ş-Global Settings                                                   | 1         |
| Oracle Base: c:toracle Oracle Home: c:toracletproduct111.1.0tclient_1 (OraClient11g_home1) Installation Type: Administrator  Product Languages Arabic Bengali Brazilian Portuguese Bulgarian Canadian French Catalan Croatian                                                                                                    | (OraClient11g_home1)                         | Source: O:\Finance\win32_11gR1_client\client\stage\products.xml     |           |
| Oracle Home: c:\oracle\product\11.1.0\client_1 (OraClient11g_home1) Installation Type: Administrator  Product Languages Arabic Bengali Brazilian Portuguese Bulgarian Canadian French Catalan Croatian                                                                                                    | (OraClient11g_home1)                         | –Oracle Base: c:toracle                                             | 1.4       |
| Installation Type: Administrator  Product Languages  Arabic Bengali Brazilian Portuguese Bulgarian Canadian French Catalan Croatian                                                                                                    |                                              | Oracle Home: c:\oracle\product\11.1.0\client_1 (OraClient11g_home1) |           |
| <ul> <li>Product Languages</li> <li>Arabic</li> <li>Bengali</li> <li>Brazilian Portuguese</li> <li>Bulgarian</li> <li>Canadian French</li> <li>Catalan</li> <li>Croatian</li> </ul>                                                                                                    |                                              | LInstallation Type: Administrator                                   |           |
| -Arabic<br>-Bengali<br>-Brazilian Portuguese<br>-Bulgarian<br>-Canadian French<br>-Catalan<br>-Croatian                                                                                                    |                                              | -Product Languages                                                  |           |
| -Bengali<br>-Brazilian Portuguese<br>-Bulgarian<br>-Canadian French<br>-Catalan<br>-Croatian                                                                                                    |                                              | Arabic                                                              |           |
| -Brazilian Portuguese<br>-Bulgarian<br>-Canadian French<br>-Catalan<br>-Croatian                                                                                                    |                                              | —Bengali                                                            |           |
| -Bulgarian<br>-Canadian French<br>-Catalan<br>-Croatian                                                                                                    |                                              | -Brazilian Portuguese                                               |           |
| -Canadian French<br>-Catalan<br>-Croatian                                                                                                    |                                              | -Bulgarian                                                          |           |
| -Catalan<br>-Croatian                                                                                                    |                                              | —Canadian French                                                    |           |
| -Croatian                                                                                                    |                                              | Catalan                                                             |           |
|                                                                                                    |                                              | -Croatian                                                           |           |
| 1 1 1 3000                                                                                                    | ( manananan                                  | Ornah                                                               |           |

• De voortgang wordt getoond:

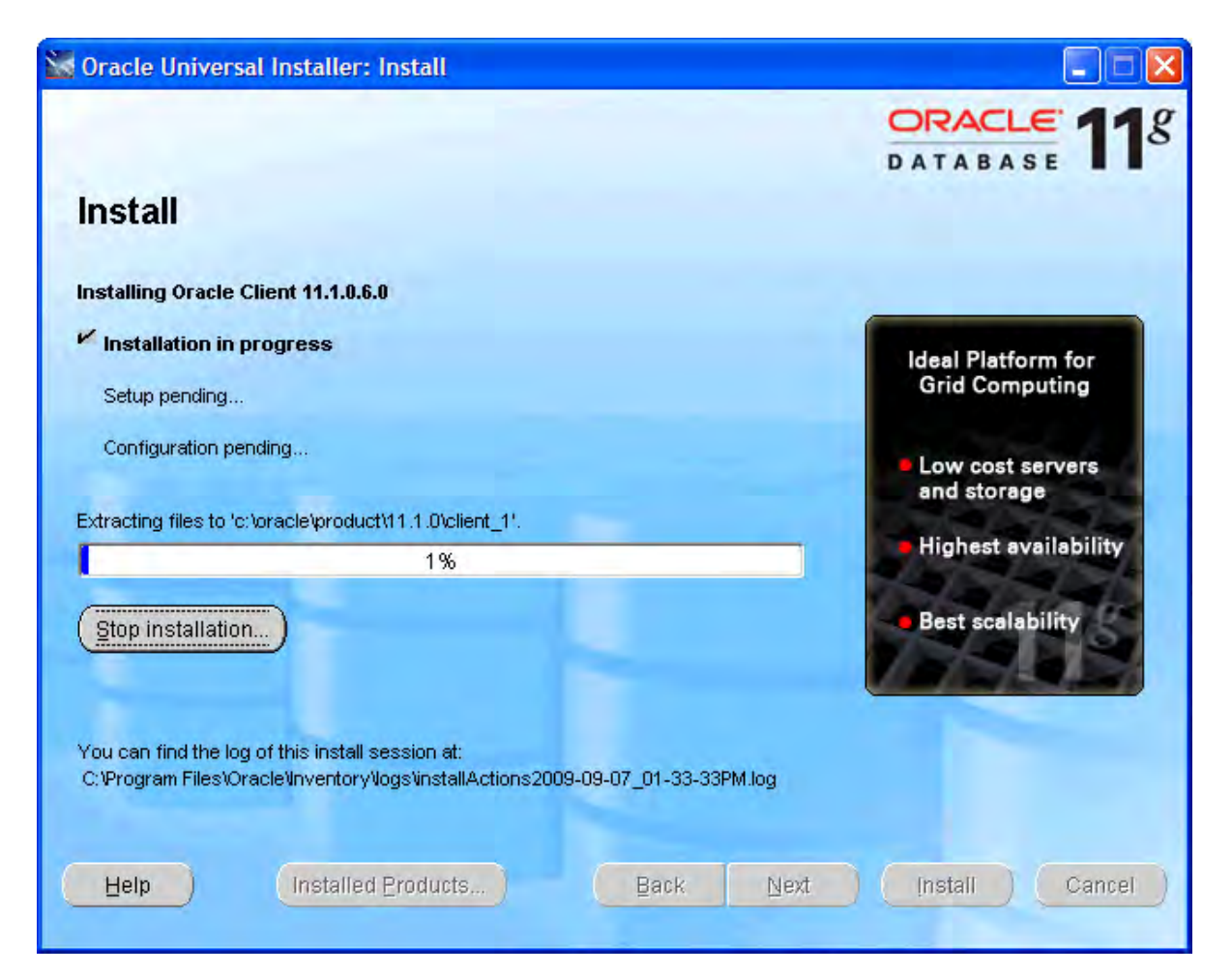

• Na afloop wordt een configuratieprogramma voor de netwerkconfiguratie gestart. Kies 'Annuleren', we adviseren het gebruik van een vooraf ingericht configuratiebestand 'tnsnames.ora' zoals beschreven in het volgende deel van de instructies:

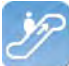

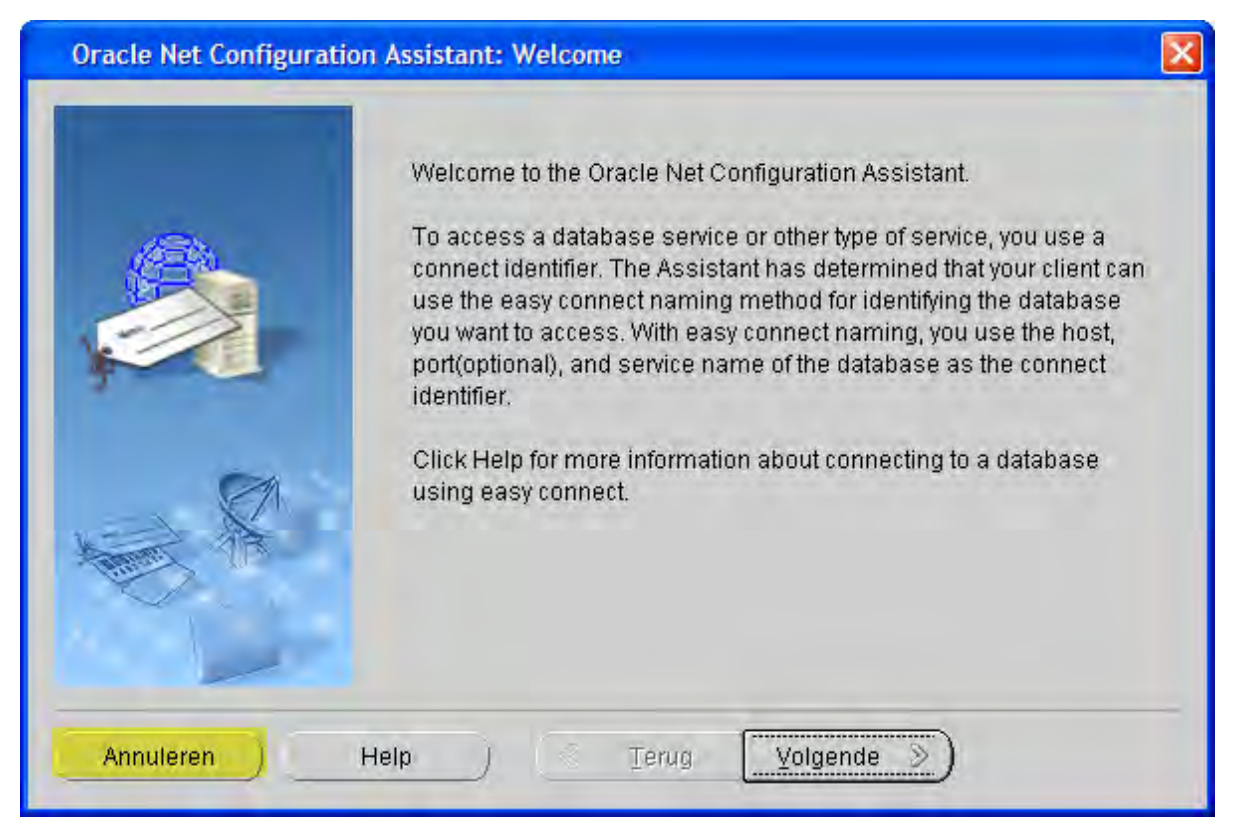

• Kies vervolgens 'Next':

| 🔛 Oracle Universal Installer: Configuration Assistants          |                        |                     |
|-----------------------------------------------------------------|------------------------|---------------------|
|                                                                 |                        |                     |
| Configuration Assistants                                        |                        |                     |
| The following configuration assistants will configure and start | the components you s   | elected earlier.    |
| Tool Name                                                       | Status                 | Туре                |
| Oracle Client                                                   |                        |                     |
| 🔟 Oracle Net Configuration Assistant                            | Cancelled              | Recommended         |
|                                                                 |                        |                     |
|                                                                 |                        |                     |
|                                                                 |                        |                     |
|                                                                 |                        | Retry Stop          |
| Details (see full log at C:\Program Files\Oracle\Inventory\logs | installActions2009-09- | 07_01-33-33PM.log): |
|                                                                 |                        | A                   |
| Configuration assistant "Oracle Net Configuration Assistant"    | was canceled.          |                     |
|                                                                 |                        |                     |
|                                                                 |                        |                     |
| Help Installed Products Bac                                     | K Next                 | Install Cancel      |
|                                                                 |                        |                     |

(C) Copyright 2004-2013 Invantive Software B.V., the Netherlands. All rights reserved.

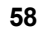

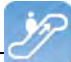

- Klik de foutmelding over het falen van de Oracle Net Configuration Assistant weg.
- Kies 'Exit':

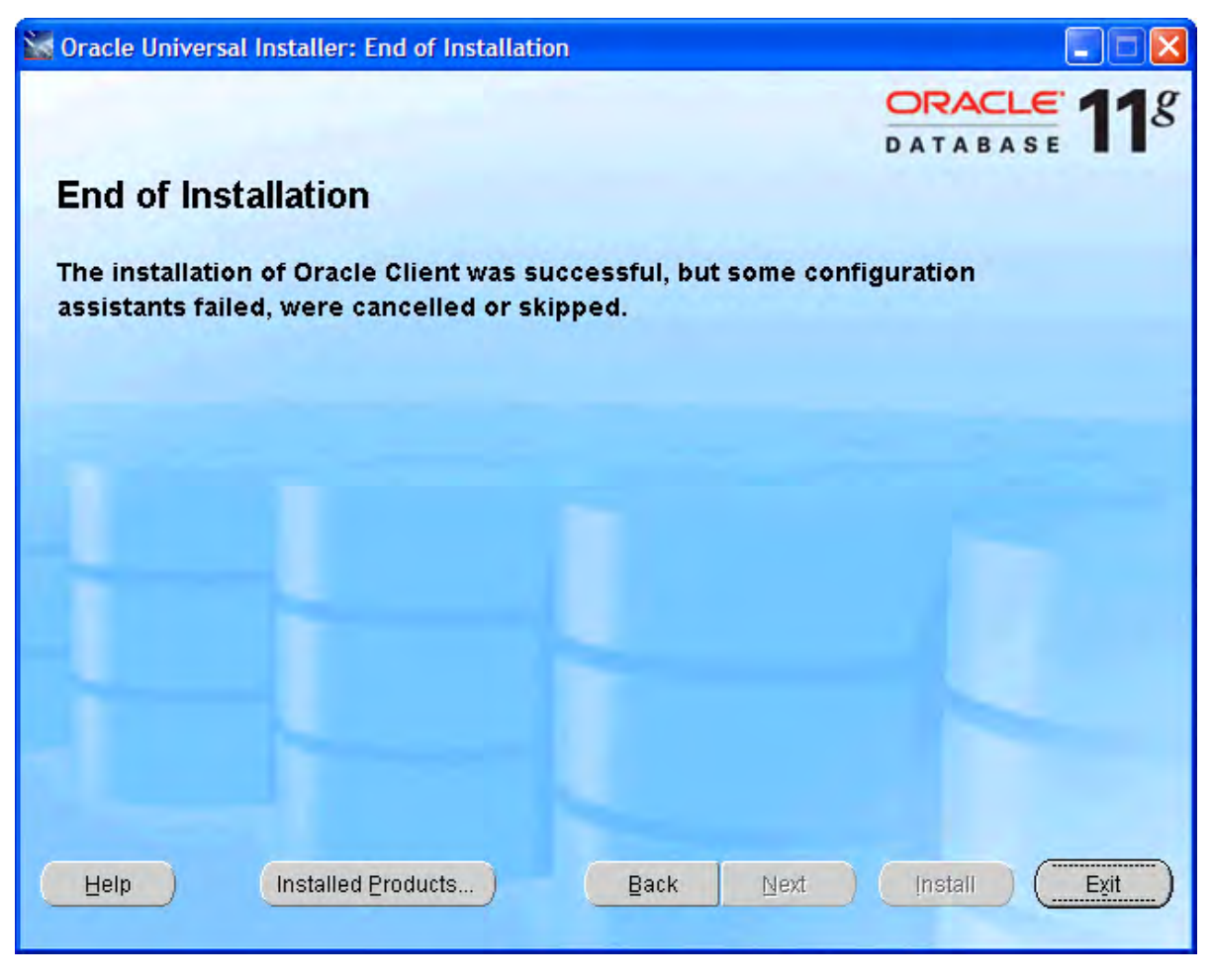

### **Configuratie Oracle Client**

Voer de volgende stappen uit om de Oracle client te configureren:

- Stel (als nog niet voorhanden) een tnsnames.ora configuratiebestand samen.
- In een tnsnames.ora bestand ('tns' staat voor 'Transparant Network Substrate') worden alle Oracle-gebaseerde databases ('diensten') beschreven en de route via het netwerk om er te komen.
- Een voorbeeld van een beschrijving van de dienst is:

```
dvt11r2.invantive.local=
81
82
     ( description =
83
       ( address_list =
84
         ( address = (protocol = tcp) (host = 192.168.172.16) (port = 1521)
85
         )
86
       )
87
       ( connect data =
         (sid=dvt11r2)
88
89
         (global_name = dvt11r2.invantive.local)
90
       )
91
    1
```

• Deze beschrijft dat op de server met IP adres 192.168.172.16 op poort 1521 een programma draait dat verbinding weet te leggen met een Oracle database met de SID dvt11r2 en

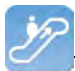

globale naam dvt11r2.invantive.com.

- Volledige instructies over het samenstellen van tnsnames.ora zijn te vinden in de Oracle documentatie.
- Zorg er voor dat het tnsnames.ora bestand op alle PC's op dezelfde plek te vinden is, liefst zo dat het makkelijk is om diensten toe te voegen op een centrale plek. Voor vaste werkplekken wordt veel gebruik gemaakt van een netwerk schijf, bijvoorbeeld als volgt:

| Zoekresultaten                                                                              |                             |             |                  |
|---------------------------------------------------------------------------------------------|-----------------------------|-------------|------------------|
| Bestand Bewerken Beeld Favorieten                                                           | E <u>x</u> tra <u>H</u> elp |             | <b></b>          |
| 🚱 Vorige 🔹 🕥 🗉 🏂 🔎 Zoeke                                                                    | n 🔀 Mappen 🛄 🕇              |             |                  |
| Adres Zoekresultaten                                                                        |                             |             | 💌 ラ Ga naar      |
|                                                                                             | Naam                        | In map      | Grootte Type     |
| Andere locaties (*)<br>Bureaublad<br>Deze computer<br>Min documenten<br>Min netwerklocaties | 國 trsnames.ora              | 0; \Finance | 1 kB ORA-bestand |
| Details (*)<br>Zoekresultaten<br>Systeemmap                                                 |                             |             | j,               |
|                                                                                             | <                           | IIII        | >                |

• Open het register met 'regedit' en ga naar de sleutel HKLM\SOFTWARE\Oracle \KEY\_OraClient11g\_home1:

| A Register-editor                                                       |   |                                                                                                    |                                                                                                    |                                                                                                    |
|-------------------------------------------------------------------------|---|----------------------------------------------------------------------------------------------------|----------------------------------------------------------------------------------------------------|----------------------------------------------------------------------------------------------------|
| Bestand Bewerken Beeld Favorieten Help                                  |   |                                                                                                    |                                                                                                    |                                                                                                    |
| Hewlett-Packard                                                         | ^ | Naam                                                                                                    | Туре                                                                                                    | Gegevens                                                                                                    |
| Hitman Pro                                                              |   | (Standaard)<br>(Standaard)<br>(Stan | REG_SZ<br>REG_SZ<br>REG_SZ<br>REG_SZ<br>REG_SZ<br>REG_SZ<br>REG_SZ<br>REG_SZ<br>REG_SZ<br>REG_SZ<br>REG_SZ<br>REG_SZ<br>REG_SZ | (geen waarde ingesteld)<br>c:\oracle\product\11.1.0\client_1\MSHELP<br>DUTCH_THE NETHERLANDS.WE8MSWIN1252<br>c:\oracle\product\11.1.0\client_1\oo4o\mesg<br>Enterprise<br>Oracle - OraClient11g_home1<br>c:\oracle\product\11.1.0\client_1<br>SOFTWARE\ORACLE\KEY_OraClient11g_home1<br>Oracle\product\11.1.0\client_1<br>goracle\product\11.1.0\client_1<br>SOFTWARE\ORACLE\KEY_OraClient11g_home1<br>Oracle\product\11.1.0\client_1\dbs<br>0 |
| Deze computer HKEY_LOCAL_MACHINE\SOFTWARE\ORACLE\KEY_OraClient11g_home1 |   |                                                                                                    |                                                                                                    |                                                                                                    |

 Voeg een tekenreeks toe met de naam 'TNS\_ADMIN' en laat die wijzen naar de netwerk lokatie:

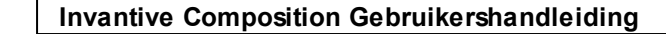

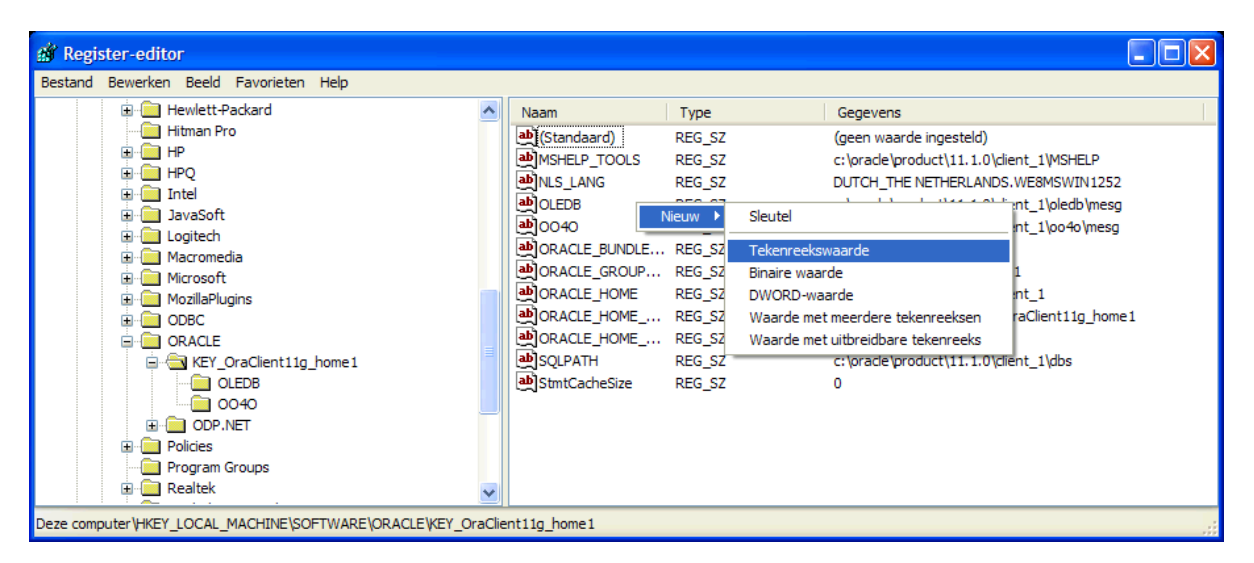

 Pas ook de NLS\_LANG aan naar 'DUTCH\_THE NETHERLANDS.AL32UTF8' zodat de meldingen in het Nederlands verschijnen en de Unicode tekenreeks gebruikt wordt. Als je de Oracle Instant Client gebruikt, dan is er geen NLS\_LANG in het Windows register; definieer daarom de omgevingsvariable NLS\_LANG onder Windows.

| A Register-editor                                                                                                    |   |      |                                                                                                    |                                                                                                    |
|----------------------------------------------------------------------------------------------------|---|------|----------------------------------------------------------------------------------------------------|----------------------------------------------------------------------------------------------------|
| Bestand Bewerken Beeld Favorieten Help                                                                                                    |   |      |                                                                                                    |                                                                                                    |
| Hewlett-Packard                                                                                                    | ^ | Naam | Туре                                                                                                    | Gegevens                                                                                                    |
| Hitman Pro Hitman Pro HPQ HPQ HPQ HC Intel HPQ HC JavaSoft HC Logitech Hcrosoft HC Mozromedia HC MozellaPlugins HC ODBC HC ORACLE HC AKEY_OraClient11g_home1 HC OLEDB HC OO40 HC Policies HC Program Groups HC Realtek |   |      | REG_SZ<br>REG_SZ<br>REG_SZ<br>REG_SZ<br>REG_SZ<br>REG_SZ<br>REG_SZ<br>REG_SZ<br>REG_SZ<br>REG_SZ<br>REG_SZ<br>REG_SZ<br>REG_SZ<br>REG_SZ | (geen waarde ingesteld)<br>c:\oracle\product\11.1.0\client_1\MSHELP<br>DUTCH_THE NETHERLANDS.AL32UTF8<br>c:\oracle\product\11.1.0\client_1\pledb\mesg<br>c:\oracle\product\11.1.0\client_1\pledb\mesg<br>Enterprise<br>Oracle - OraClient11g_home1<br>c:\oracle\product\11.1.0\client_1<br>SOFTWARE\ORACLE\KEY_OraClient11g_home1<br>OraClient11g_home1<br>c:\oracle\product\11.1.0\client_1\dbs<br>0<br>o:\finance |
| Deze computer\HKEY_LOCAL_MACHINE\SOFTWARE\ORACLE\KEY_OraClient11g_home1                                                                                                    |   |      |                                                                                                    |                                                                                                    |

- Als je de Oracle Instant Client gebruikt, dan is er geen NLS\_LANG in het Windows register; definieer daarom de omgevingsvariable NLS\_LANG onder Windows.
- Test de verbinding vanuit een commando prompt met 'tnsping':

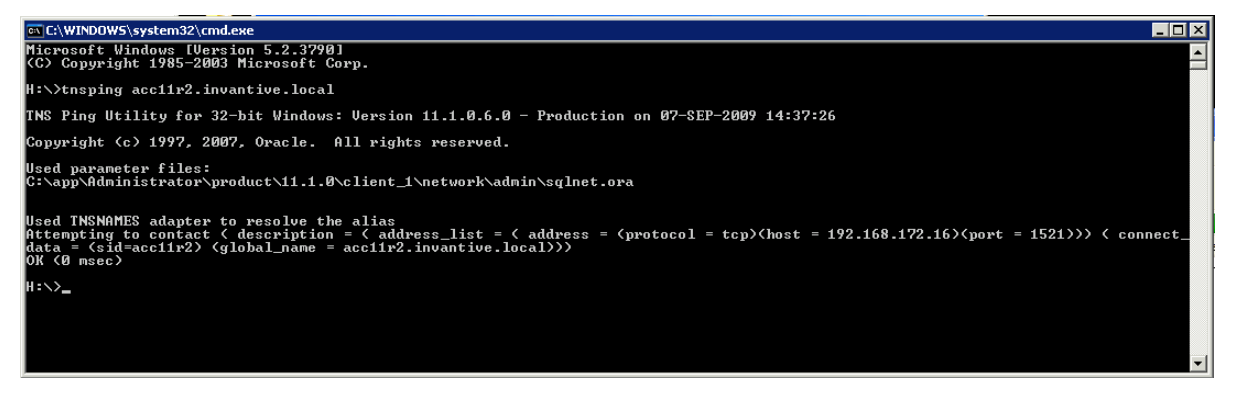

• Het is nu nog niet zeker of de gebruiker/wachtwoord goed zijn, maar het is wel zeker dat een netwerkverbinding met de Oracle dienst opgebouwd kan worden.

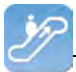

• Controleer tenslotte de verbinding door je aan te melden met SQL\*Plus.

### 3.7.5.2 Microsoft SQL Server Provider voor Invantive Webservice

In dit hoofdstuk staat de configuratie van de provider beschreven.

Bovendien worden enkele suggesties gegeven om de installatie van de Microsoft programmatuur uit te voeren. Het is echter geen vervanging van de kennis en ervaring met de lokale situatie en trainingen die een beheerder of DBA vanuit zijn rol heeft en de resultaten van de installatie worden dan ook niet gegarandeerd.

### Installatie Microsoft SQL Server Client

Er zijn geen installatie stappen voor de Microsoft SQL Server Client. De Microsoft SQL Server client wordt meegeleverd met elke .NET installatie.

### **Configuratie Microsoft SQL Server Client**

Er zijn geen configuratie instellingen voor de Microsoft SQL Server Client.

### 3.7.5.3 MySQL Provider voor Invantive Webservice

In dit hoofdstuk staat de configuratie van de provider beschreven.

Bovendien worden enkele suggesties gegeven om de installatie van de MySQL programmatuur uit te voeren. Het is echter geen vervanging van de kennis en ervaring met de lokale situatie en trainingen die een beheerder of DBA vanuit zijn rol heeft en de resultaten van de installatie worden dan ook niet gegarandeerd.

### Installatie MySQL Client

De MySQL Connector/Net client is beschikbaar via <u>http://dev.mysql.com/downloads/connec-</u> tor/net/. De installatie van de MySQL client MySQL Connector/Net verloopt als volgt:

- Dubbelklik het MSI installatiebestand uit de zip op bovengenoemde website.
- Kies de knop 'Next'.
- Kies de knop 'Typical'.
- Kies de knop 'Install'.
- Kies de knop 'Finish'.

### **Configuratie MySQL Client**

Specifieke instellingen voor de MySQL Connector/Net client zijn te vinden op <u>http://</u> dev.mysql.com/doc/refman/5.6/en/connector-net-connection-options.html.

### 3.7.5.4 IBM DB2 Provider voor Invantive Webservice

In dit hoofdstuk staat de configuratie van de provider beschreven.

Bovendien worden enkele suggesties gegeven om de installatie van de IBM DB2 programmatuur uit te voeren. Het is echter geen vervanging van de kennis en ervaring met de lokale situatie en trainingen die een beheerder of DBA vanuit zijn rol heeft en de resultaten van de installatie worden dan ook niet gegarandeerd.

### Installatie IBM DB2 Client

Installeer de IBM DB2 Data Server Driver zoals beschreven op <u>http://pic.dhe.ibm.com/info-center/db2luw/v9r7/index.jsp?topic=%2Fcom.ibm.swg.im.dbclient.install.doc%2Fdoc%</u> <u>2Ft0007315.html</u>.

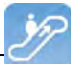

### **Configuratie IBM DB2 Client**

Er zijn geen configuratie instellingen voor de IBM DB2 Client.

### 3.8 Terminologie

Hieronder beschreven we de gebruikte termen.

### 3.8.1 Kanaal

Een kanaal is het medium waarover gegevens en verzoeken uitgewisseld worden tussen een Invantive Producer client applicatie en een Invantive Webservice server.

### 3.8.2 Verbinding

Een verbinding is de definitie van mogelijkheden om een kanaal 62 tot stand te brengen tussen een Invantive Producer client applicatie en een Invantive Webservice server.

### 3.9 Versies

Dit hoofdstuk beschrijft de wijzigingen in de applicatie per versie.

### 3.9.1 Release 2014 R1

Vrijgegeven: XX-XX-2014.

Invantive Producer: bXX.

Wijzigingen en opgeloste fouten:

| Num-  | Туре | Omschrijving                                                                         |
|-------|------|--------------------------------------------------------------------------------------|
| mer   |      |                                                                                      |
| 22414 | ER   | IBM DB2 data provider support.                                                       |
| 23456 | ER   | IBM DB2 ook via ODBC mogelijk maken.                                                 |
| 22594 | ER   | Ondersteuning voor redundante verbindingen (failover).                               |
| 23279 | PR   | Onder specifieke condities treedt een Byte[] error op bij gebruik van de webservice. |
|       |      |                                                                                      |

### Installatie

• Geen bijzonderheden.

### Implementatie

• Geen bijzonderheden.

### 4 Contactgegevens

Invantive® Software BV Locatie Harderwijk Stephensonstraat 3b 3846 AK Harderwijk Nederland Telefoon: +31 88 0026500 Fax: +31 84 2258178 E-mail: info@invantive.com

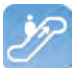

Web: www.invantive.com

### Route

Volg de instructies van je navigatiesysteem. De kantoren bevinden zich boven Carglass. Parkeerplaatsen zijn aan de rechterzijde. Parkeerplaatsen worden aangegeven met een bordje met 'Invantive'.

# Index

# - \$ -

\$E{database:user} 12 \$E{document:location} 12 \$E{document:name} 12 \$E{document:path} 12 \$E{groep:naam} 12 \$E{system:date} 12 \$E{system:datetime} 12 12 \$E{system:time} \$E{system:user} 12 \$P{naam} 12 \$R{resource} 13 \$V{label:naam} 12 \$V{naam} 12

### - . -

.NET 61

### - < -

</invantive:foreach> 12 <invantive:foreach> 12, 14 <invantive:value-of/> 12, 13

# - 4 -

404 41405 41

# - B -

Bedrijfsnetwerk37Bestandsformaat31Beveiligingsmodel38Brief15

# - C -

Casing 13 Certificaat 43 Contactgegeven Invantive Software BV 62 Contract 23

# - D -

Database combineren 1 Databaseplatform 39 Dbms uitvoer 32 Delete 29 Document management 4 Document Management Systeem 5

# - E -

Error 404 41 405 41 Expressie 12 Expression 13

# - F -

Failover 40

# - G -

Gegevens 38

# - H -

Harderwijk 62 Help 10 http 38 https 38

# - | -

IBM DB2 61 IBM DB2 voor Windows 39 In order verwerking 32 InitCaps 13 Insert 29 Installatie 41 Invantive Composition 3 oracle client 50 tunneling webservice 41 Instructie 12 Invantive Composition 1 automatisch verbinden 6

Invantive Composition 1 bewaar wachtwoord 6 gebruikersnaam 6 help 10 installatie 3 systeemeis 3 verbinding 6 voorkeuren 7 wachtwoord 6 Invantive Query Tool 24 Invantive Webservice 37 systeemeis 38

# - K -

Kanaal 38, 62 Koppelen 37

# - L -

Label 12 LowerCase 13

# - M -

Microsoft .net framework 4.5 41 Microsoft iis 41 Microsoft SQL Server 39, 61 Microsoft Word 1 Modeller 11 MySQL 39 MySQL Connector/Net 61

# - N -

Nls\_lang 58 Normal 13

# - 0 -

Omgevingsvariabele 12 Optimalisatie documentatieproces 2 Oracle 39 client 50, 58 explain plan 32 trace 33

# - P -

Parameterwaarde 12 Provider 39 Providers 47 Publiceren 5

# - Q -

Query 31 resultaat 31 rij uitvoeringstijd 31 Query Tool editorgedeelte 25 historie uitgevoerde query's 33 uitvoergedeelte 25 Query Tool voorbeelden 25 Querylabel 13

# - R -

Redundantie 40 Register 58 Resourcevariabele 13 Route 62 Routing 39

# - S -

Select 29 Seriebrief 15 Service.svc 41 Settings.xml 3, 44 Sjabloon gebruiker 1 ontwikkelaar 1 SQL 24

# - T -

Tns\_admin 58 Tnsnames.ora 58 Tnsping 58

# - U -

Uitleg plan 32

Uitvoer 31 Uitwisselen 37 Update 29 UpperCase 13

# - V -

Variabelewaarde 12 Verbinding 62 Verbindingsconfiguratie Invantive Producer 44 Verlofuur 15 Voordelen 2

# - W -

Webservice 37, 38 tunneling 41 Werkproces 37

# invantive

Solutions for Real Estate and Finance

> Invantive Software B.V. Stephensonstraat 3b 3846 AK Harderwijk Nederland

Tel: 088 - 00 26 500 Fax: 084 - 22 58 178 info@invantive.nl www.invantive.nl

IBAN NLI I RABO 0123 5297 02 Handelsregister 08194155 BTW NL820681131B01 RSIN 820681131 Algemeen Directeur: Guido Leenders Statutair gevestigd: Hierden

(C) Copyright 2004-2013 Invantive Software B.V., the Netherlands. All rights reserved. 20132.0.13305.7301 11/1/2013, 7:26 PM